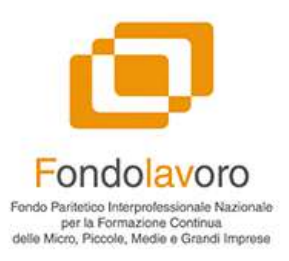

## Fondolavoro

#### « La nuova piattaforma di formazione S.O.F.I.A. »

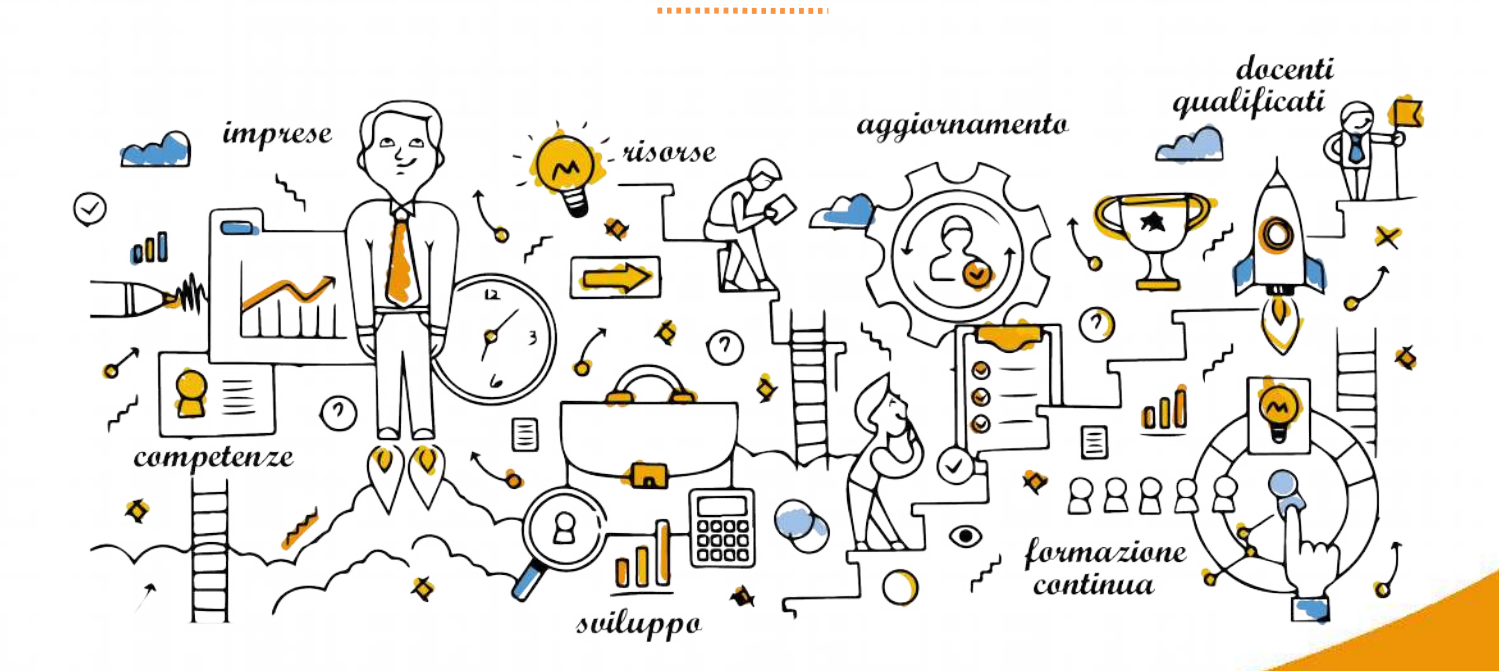

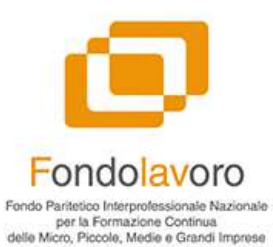

#### Scelta del naming e logo

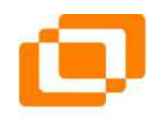

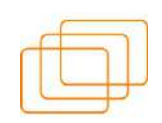

#### Software Organizzativo Fondo Interprofessionale Avanzato

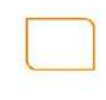

Un nome semplice e facile da ricordare che da subito ribadisce i concetti fondanti di Fondolavoro: affidabilità, semplicità e trasparenza.

## Il Flusso operativo

Fondolavoro Fendo Parifetico Interprofessionale Nazionale per la Formazione Continua delle Micro, Piccole, Medie e Grandi Imprese

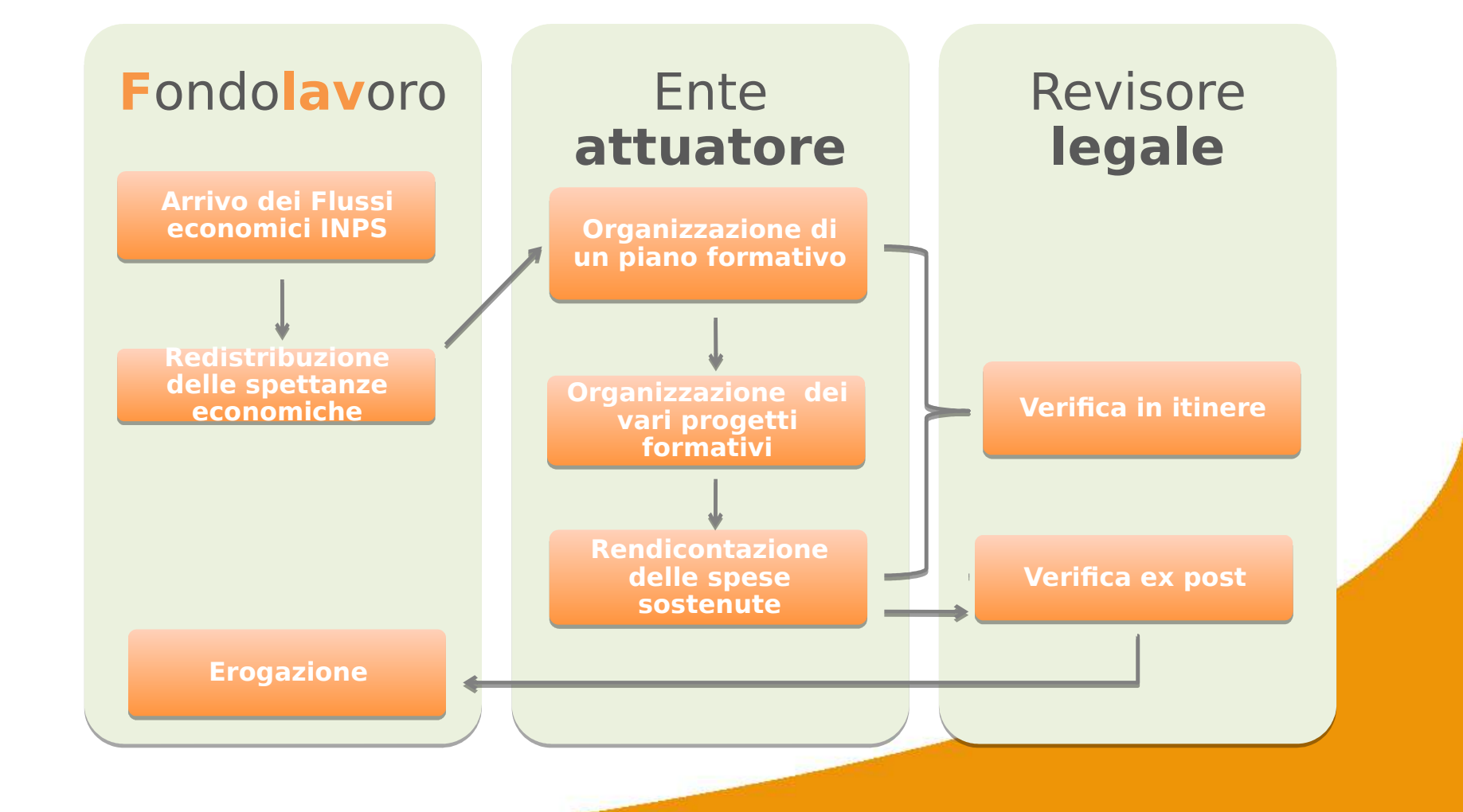

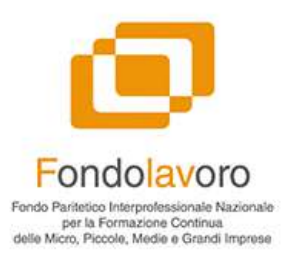

#### Mandato per l'accesso al conto formazione aziendale/aggregato

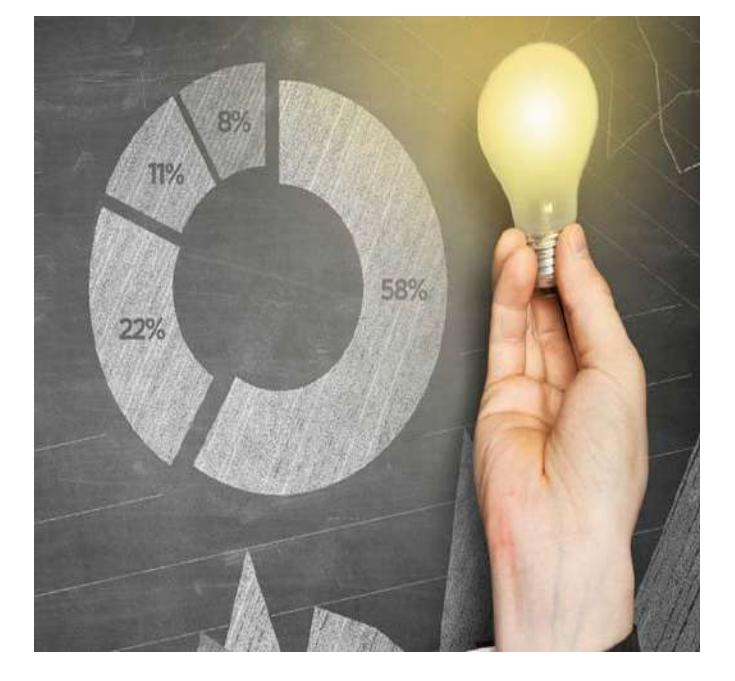

Descrizione del mandato per l'accesso conto formazione aziendale aggregato Fondolavoro Descrizione del mandato per l'accesso conto formazione aziendale aggregato Fondolavoro Descrizione del mandato per l'accesso conto formazione aziendale aggregato di Fondolavoro. Descrizione del mandato per l'accesso conto formazione aziendale aggregato Fondolavoro.

## L'Ente **beneficiario**

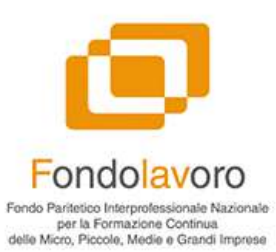

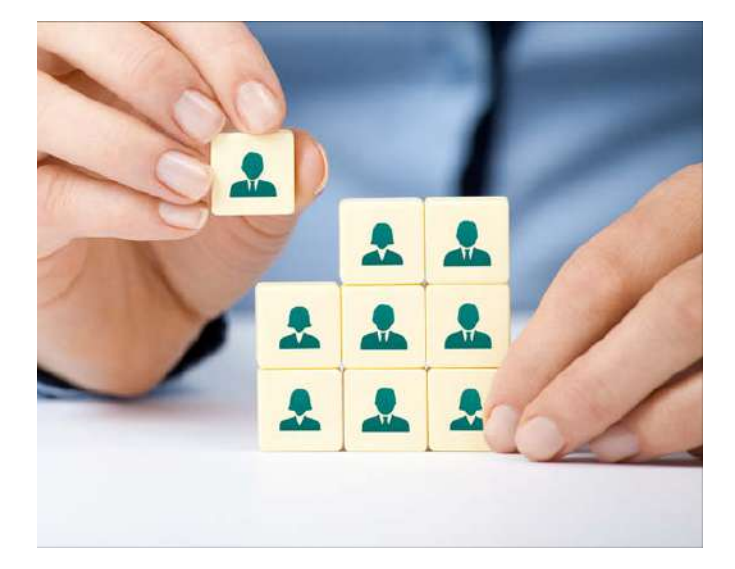

L'ente beneficiario (EB) è persona giuridica di diritto privato che versa il **contributo dello 0,30%** delle retribuzioni lorde ovvero **soggette all'obbligo contributivo**, a titolo di contributo per l'assicurazione obbligatoria contro la disoccupazione involontaria.

#### L'Ente attuatore

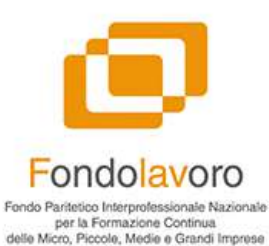

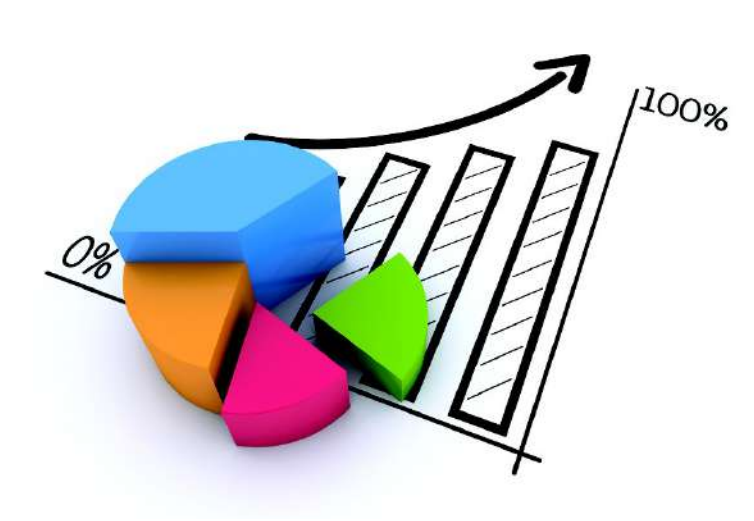

L'Ente Attuatore (EA) ( 0 Soggetto Attuatore) (SA) è colui realizza le attività che del Piano **Formativo** assumendo direttamente la totale responsabilità circa la delle gestione risorse finanziarie destinatevi, così come indicato nel budget economico/finanziario del Piano stesso. È il soggetto che, in procede sintesi, alla rendicontazione al Fondo delle attività realizzate del Piano.

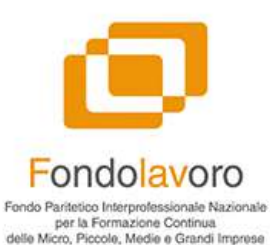

Schermata **benvenuto** 

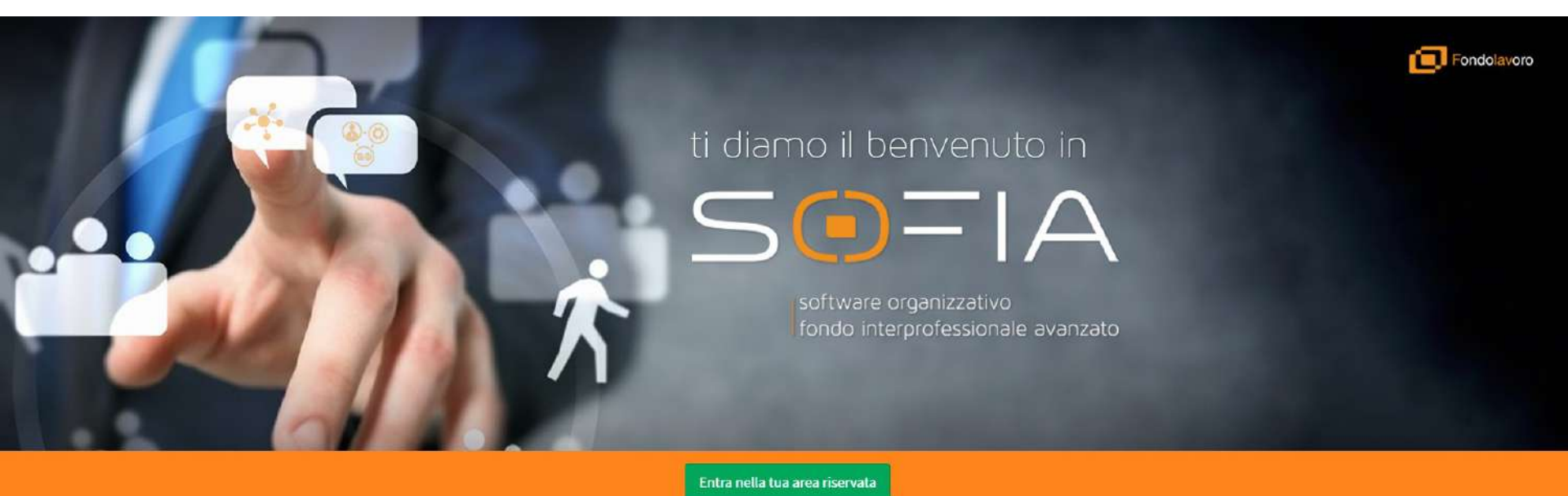

#### Vuoi diventare Ente Attuatore?

Per diventare ente attuatore di Fondolavoro è necessario produire formale istanza di accreditamento all'albo degli enti attuatori istituito e tenuto da Fondolavoro medesimo. Alla richiesta deve essere allegata tutta la documentazione specificamente prescritta, tra cui copia conforme all'onginale del certificato attestante la rispondenza del sistema di qualità aziendale alla norma UNI EN ISO 9001:2008 nel settore EA 37 (istruzione). L'accreditamento all'albo è valido sino a rinuncia, cessazione ovvero cancellazione per il venir meno dei requisiti oggettivi e soggettivi espressamente richiesti.

Compila la richiesta online =

#### Vuoi diventare Revisore Legale?

Per diventare revisore legale di Fondolavoro occorre produrre formale istanza di accreditamento all'albo dei revisori legali (persone fisiche/giuridiche) istituito e tenuto da Fondolavoro medesimo.

Alla richiesta deve essere allegata tutta la documentazione specificamente prescritta, tra cui copia conforme all'originale del certificato attestante l'iscrizione del revisore nel registro dei revisori legali istituito presso il Ministero dell'Economia e delle Finanze, al sensi e per gli effetti del Decreto Legislativo 27 gennaio 2010, n. 39 e normativa collegata.

Compila la richiesta online

Copyright © 2016-2017 Knueb - Smart & Curious - Web Application Solution, All rights reserved.

La Piattaforma sarà accessibile **da qualsiasi computer** o **dispositivo mobile** all'indirizzo: <u>http://sofia.fondolavoro.it</u>

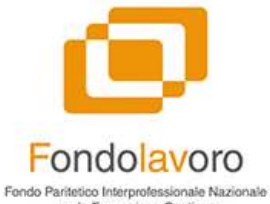

#### Cruscotto principale (Dashboard)

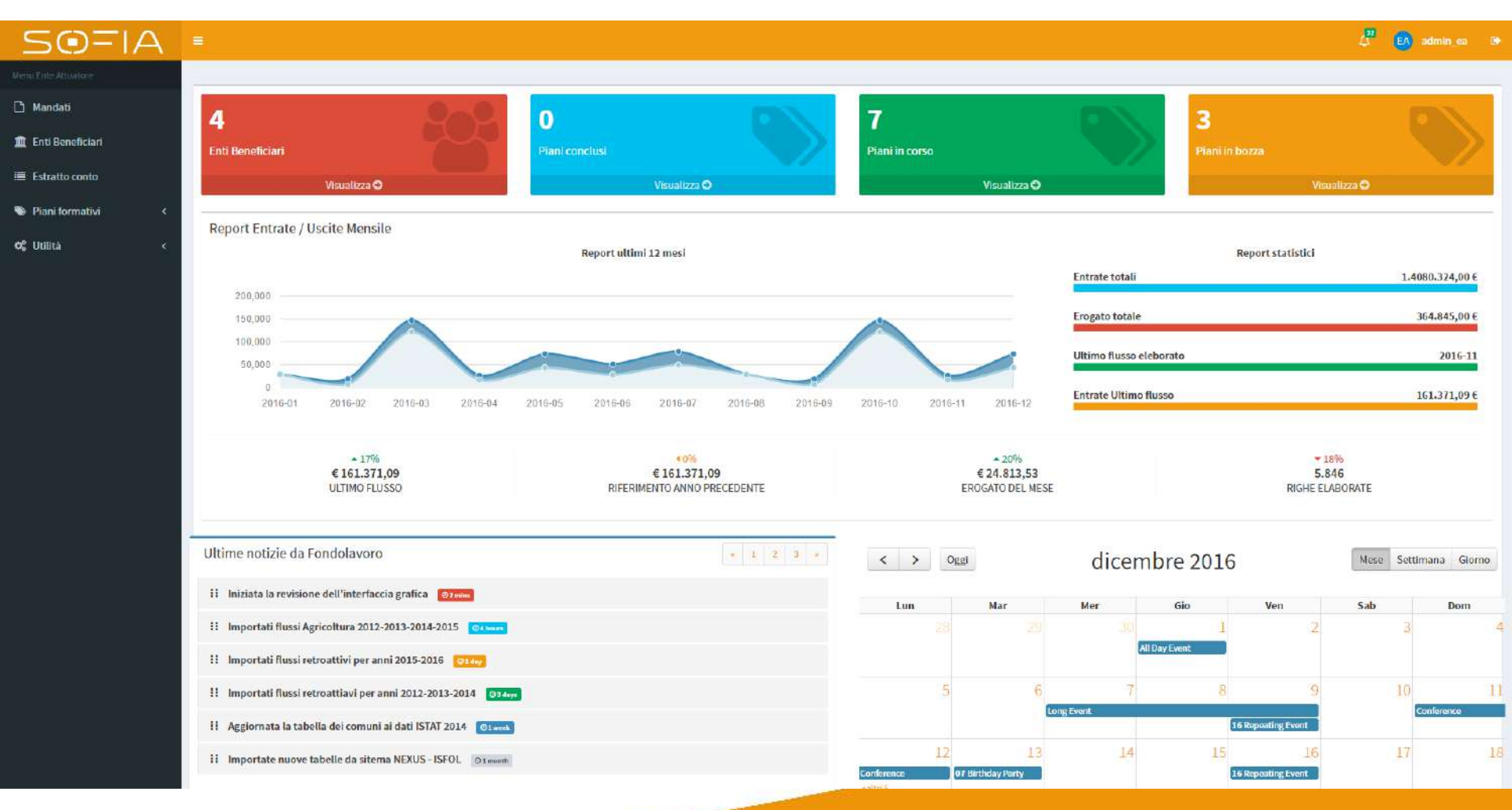

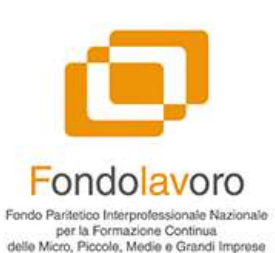

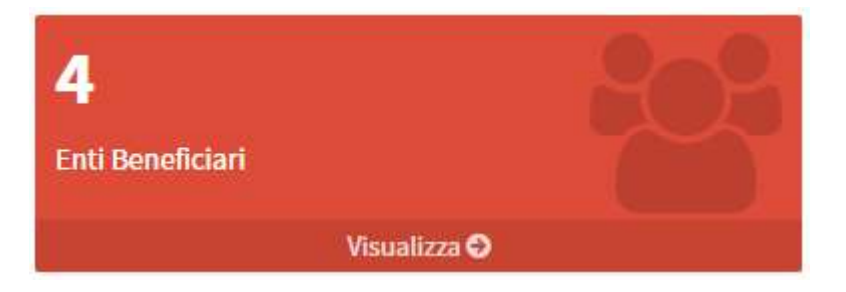

| 0                              |  |
|--------------------------------|--|
| Piani conclusi<br>Visualizza 🔿 |  |

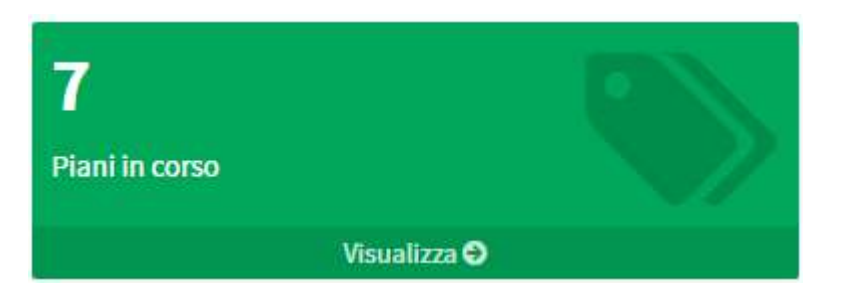

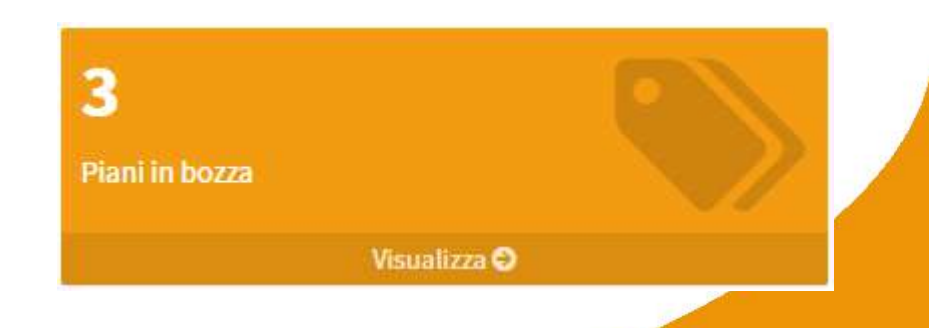

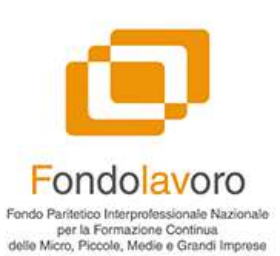

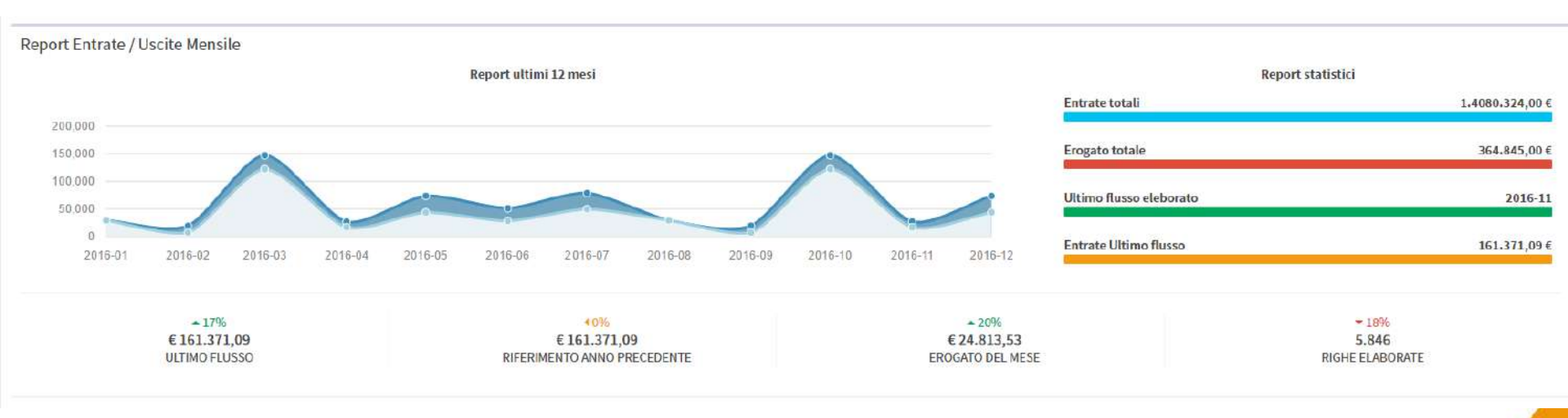

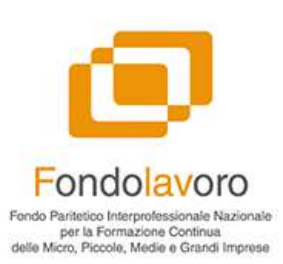

| Ultime notizie da Fondolavoro                                    | e 1 2 3 » |
|------------------------------------------------------------------|-----------|
| Iniziata la revisione dell'interfaccia grafica                   |           |
| II Importati flussi Agricoltura 2012-2013-2014-2015              |           |
| Importati flussi retroattivi per anni 2015-2016 0100             |           |
| II Importati flussi retroattiavi per anni 2012-2013-2014 @3 days |           |
| II Aggiornata la tabella dei comuni ai dati ISTAT 2014 Olweek    |           |
| II Importate nuove tabelle da sitema NEXUS - ISFOL @1month       |           |
|                                                                  |           |
|                                                                  |           |

Fondolavoro Fondo Paritetico Interprofessionale Nazionale per la Formazione Continua delle Micro, Piccole, Medie e Grandi Imprese

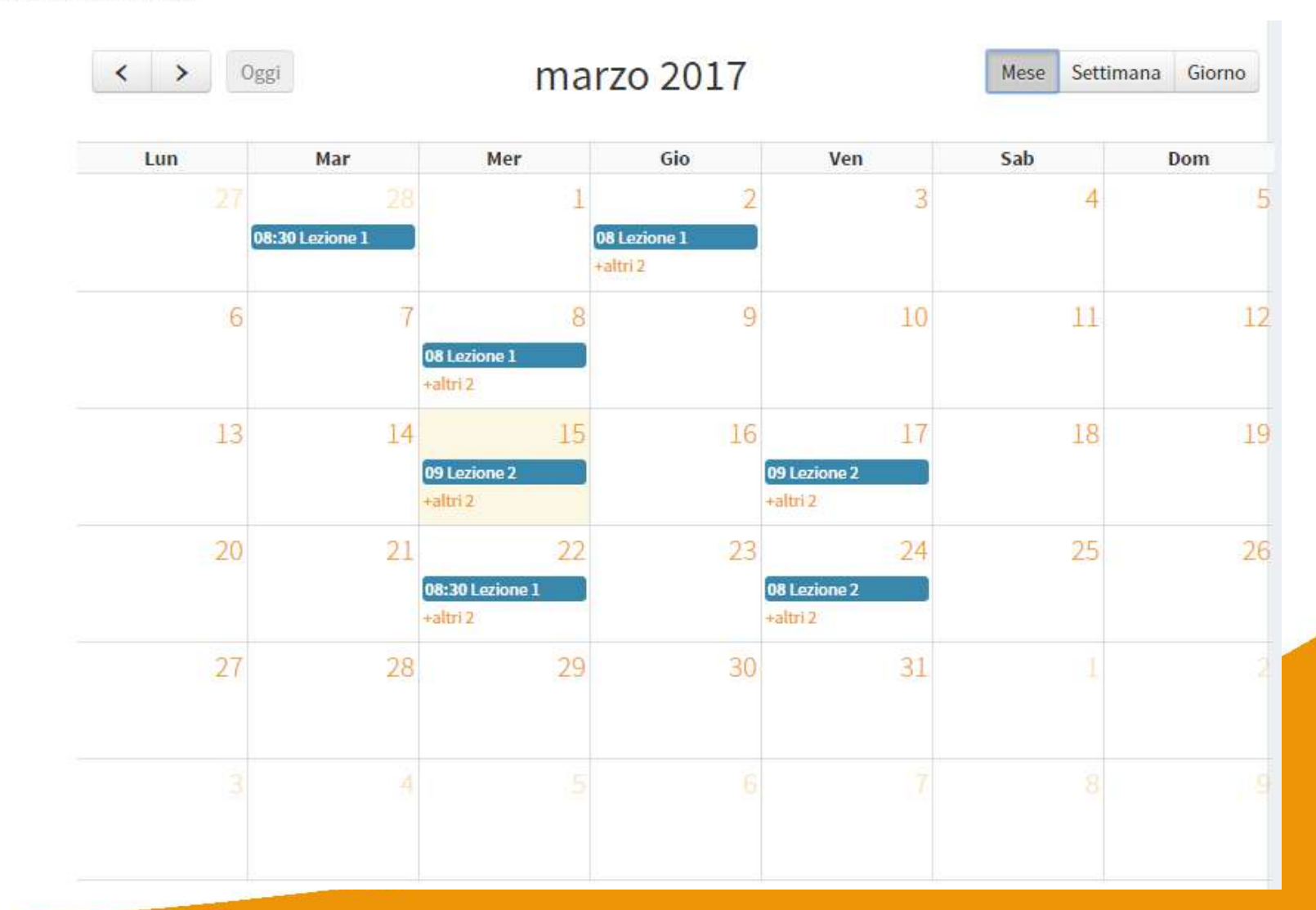

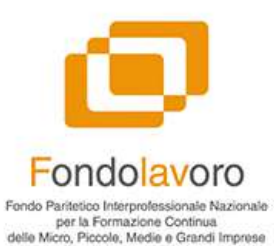

### Dettaglio Menù

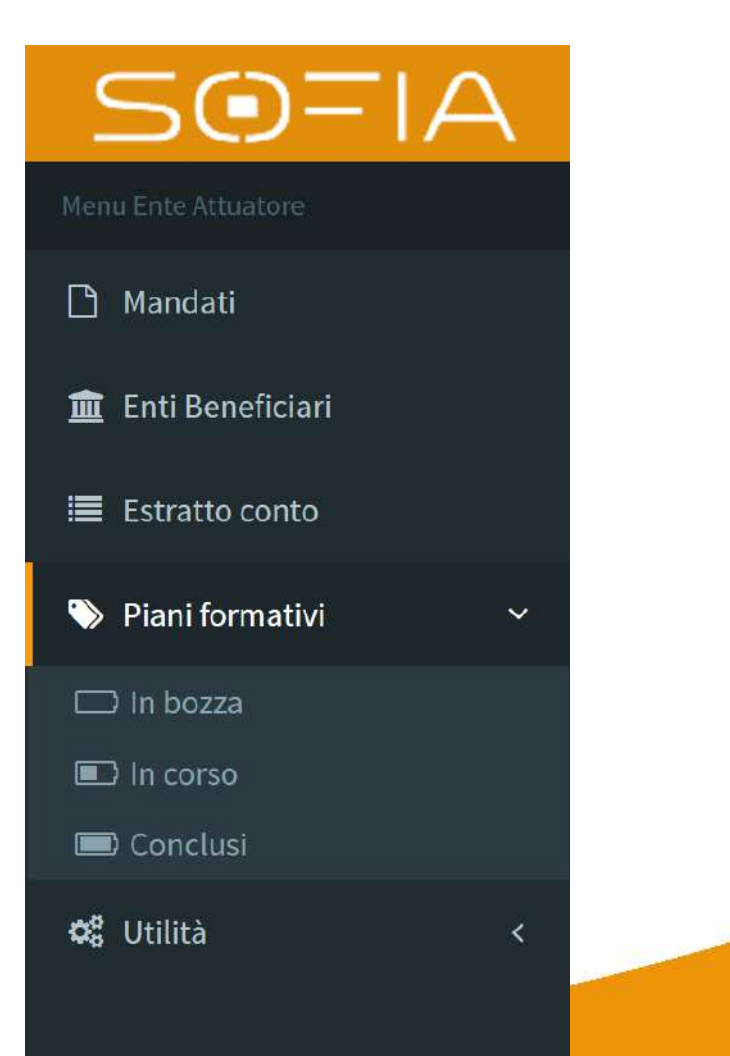

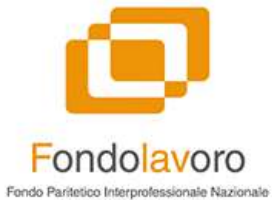

#### 1 SOFIA 🛃 admin ea 🔅 Mandato Home Mandato 🗋 Mandati **Crea Mandato** I Enti Beneficiari Mandato Visualizzo 1-8 di 8 elementi. Estratto conto III.- ▲ Full -2. Nani formativi Ret# 11 Ente Beneficiario Data Mandato Validazione o: Utilità Funzioni Ente Beneficiario Valido 7 ÷ . • 1 10 [NUOVA] Azienda Demo 2017-03-02 💿 🖸 🖊 💼 9 [NUOVA] Azienda di test 3 2017-02-01 a Upinad Mandato 💿 🔳 8 [NUOVA] Azienda di test 2 2017-02-01 💿 🛃 🕘 🖊 💼 [NUOVA] Azienda di test 2017-02-01 Non Valido • 3 6 AZIENDA 20982 2017-02-01 Valido ٤ 💿 5 AZIENDA 21061 2017-02-01 Valido 4 AZIENDA 43146 2017-02-01 Velido 💿 🔳 1 AZIENDA 64106 2017-02-01 Valido 💿 🛓

**| mandati** 

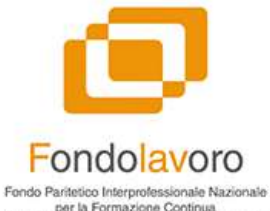

per la Formazione Continua delle Micro, Piccole, Medie e Grandi Imprese

#### 🙆 admin ea 🛛 🕩 SOTIA 2 Registra mandato NUOVO Ente Beneficiario. Home Mandato Registra mandato NUCVO Ente Beneficiario. 🖹 Mandati Registra mandato NUOVO Ente Beneficiario. III Enti Beneficiari Estratto conto Carica Mandato di una NUOVA azienda non presente nei flussi INPS Piani formativi Codice Fiscale O<sup>o</sup> Utilità Codice Fiscale Data Mandato (\*) iii x Dati Azienda Ragione Sociale Forma Giuridica Partita Iva Ragione Sociale Forma Giurídica Partita IVA Indirizzo (\*) Citta (\*) Provincia (\*) Cap Indirizzo Città Provincia CAP Email Pec Teletono Fax Cellulare E-Mail PEC Telefono Fax Cellulare Dati Rappresentante Legale Cognome Rappresentante (\*) Nome Rappresentante (\*) Codfis Rappresentante (\*) Codice Fiscale Rappresentante Cognome Rappresentante Nome Rappresentante Citta Nascita Rappresentante (\*) Provincia Nascita Rappresentante (\*) Data nascita rappresentante (\*)

Provincia nascita Rappresentante

m ×

Nuovo mandato

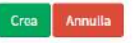

Citta nascita Rappresentante

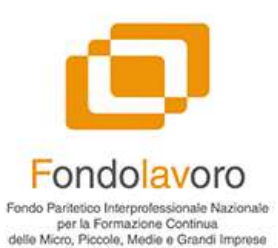

#### Compilazione mandato

| SOFIA               |                                                                                                    |                                           |                           |                                                    |                                                         | 🖉 👩 admin_ea 🛛 9                       |  |  |  |
|---------------------|----------------------------------------------------------------------------------------------------|-------------------------------------------|---------------------------|----------------------------------------------------|---------------------------------------------------------|----------------------------------------|--|--|--|
| enii Ente Atluatore | Registra mandato NUOVO Ente Beneficia                                                                         | Registra mandato NUOVO Ente Beneficiario. |                           |                                                    |                                                         |                                        |  |  |  |
| <u>ት</u> Mandati    | 0                                                                                                    |                                           |                           |                                                    |                                                         |                                        |  |  |  |
| 🗓 Enti Beneficiari  | Registra mandato NUOVO                                                                                        | Ente Bene                                 | eficiario.                |                                                    |                                                         |                                        |  |  |  |
| 🗉 Estratto conto    | Carias Mandata di una NUOVA azianda                                                                           |                                           |                           |                                                    |                                                         |                                        |  |  |  |
| Piani formativi <   |                                                                                                    | non presente n                            | IEI IIUSSI INPS           |                                                    |                                                         |                                        |  |  |  |
| & Ualità <          | ZZZZZZ11Z11Z111Z                                                                                              |                                           |                           |                                                    |                                                         |                                        |  |  |  |
|                     | Data Mandato (*)                                                                                              |                                           |                           |                                                    |                                                         |                                        |  |  |  |
|                     | <b>X</b> 23/03/2017                                                                                           |                                           |                           |                                                    |                                                         |                                        |  |  |  |
|                     | Ragione Sociate<br>Azienda temporanea<br>Indirizzo (*)<br>Viao Roma 123<br>Email<br>Info@aziendatemporanea.it | Pec<br>pec@aziendatem;                    | Citta (*)<br>Roma         | Forma Giuridica<br>s.r.L<br>Telefono<br>111-111111 | Partita Iva<br>01234567770  Provincia (*)  RM  Fax  Fox | Cap<br>00148<br>Cellulare<br>Cellulare |  |  |  |
|                     | Dati Rappresentante Legale                                                                                    |                                           |                           |                                                    |                                                         |                                        |  |  |  |
|                     | Cognome Rappresentante (*)                                                                                    |                                           | Nome Rappresentante (*)   |                                                    | Codfis Rappresentante (*)                               |                                        |  |  |  |
|                     | Calo                                                                                                    |                                           | Tizio                     |                                                    | RRRRR11R11R111R                                         |                                        |  |  |  |
|                     | Citta Nascita Rappresentante (*)                                                                              |                                           | Provincia Nascita Rappres | entante (*)                                        | Data nascita rappresentante (*)                         | £1                                     |  |  |  |
|                     | Roma                                                                                                    |                                           | RM                        |                                                    | <b>X</b> 01/01/1970                                     |                                        |  |  |  |
|                     | Crea Annulla                                                                                                  |                                           |                           |                                                    |                                                         |                                        |  |  |  |

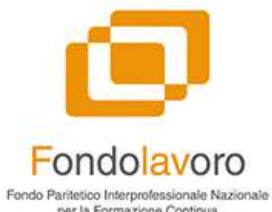

#### Compilazione mandato

| SOFIA                |                                               |                                          | 🖉 🛃 admin_ea 🕫                                            |
|----------------------|-----------------------------------------------|------------------------------------------|-----------------------------------------------------------|
| Merio Fole Almanore  | Mandato c57319a83e0fe620434fafcba35de70bee791 | .5ad                                     | Home = Mandato = c57319a83c0/e620434fafcba35de70bee7915ad |
| 🗅 Mandati            |                                               |                                          |                                                           |
| 🏛 Enti Beneficiari   | Dati Mandato                                  |                                          | E Stampa Modulo Modifica Elimina                          |
| 🔳 Estratto conto     | Ente Attuatore                                | Ente Attuatore A                         |                                                           |
| Piani formativi <    | Data Mandato                                  | 23 / 03 / 2017                           |                                                           |
| <b>C</b> ; Utilità < | Ente Beneficiario                             | [NUOVA] Azienda temporanea               |                                                           |
|                      | Partita IVA                                   | [NUOVA]01234567770                       |                                                           |
|                      | Codice Fiscale                                | [ NUOVA ] ZZZZZ11Z11Z111Z                |                                                           |
|                      | Key                                           | c57319a83e0fe620434fafcba35de70bee7915ad |                                                           |
|                      | Stato Elaborazione                            | Attesa Upload Mandato                    |                                                           |
|                      | 🛛 Carica Modulo Firmato                       |                                          |                                                           |

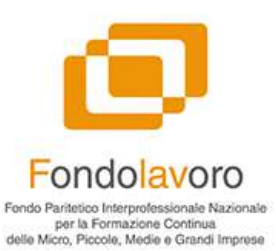

#### Stampa mandato

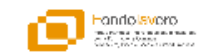

MODELLO FLAV/1/CF

#### MANDATO CON RAPPRESENTANZA PER L'ACCESSO AL CONTO FORMAZIONE AZIENDALE/AGGREGATO

La/II sottoscritta/o [Gaio, Tizio] nata/o il [1970-01-01], nel comune di [Roma] provincia [RM] codice fiscale [RRRRRR11H11H11H] nella qualità di rappresentante legale/titolare dell'ente beneficiario denominato [Azienda temporanea] con sede legale nel comune di [Roma] provincia [RM] codice fiscale [ZZZZZZ11Z11Z11HZ] regolarmente iscritto a Fondolavoro, sotto la propria personale responsabilità,

DICHIARA

- di voler attivare il proprio conto formazione aziendale, anche in forma aggregata con altri enti beneficiari iscritti a Fondolavoro;
- di riconoscere, quale fiduciario per l'incasso e la gestione delle risorse finanziarie erogate da Fondolavoro ed afferenti al proprio conto formazione aziendale, anche in forma aggregata con altri enti beneficiari iscritti a Fondolavoro medesimo, l'ente attuatore denominato [Ente Attuatore A], con sede legale nel comune di (Giaglione), provincia [Torino], codice fiscale [EEEEEE11E11E111E], iscritto all'albo degli enti attuatori di Fondolavoro a far data dal [2017-02-01], con il numero [0001], conferendo allo stesso ente attuatore specifico mandato con rappresentanza a titolo gratuito, ai sensi e per gli effetti dall'art. 1704 del Codice Civile e normativa collegata.

La gestione delle risorse finanziarie oggetto del presente mandato, riconducibili al conto formazione dell'ente beneficiario mandante, include la predisposizione, presentazione, esecuzione e rendicontazione, con assunzione delle pertinenti responsabilità civili e penali da parte dell'ente attuatore mandatario, dei piani formativi posti in essere anche in forma aggregata con attri enti beneficiari iscritti a Fondolavoro. Il presente mandato comprende, attresi, le attività di verifica, monitoraggio ed impiego delle risorse finanziarie ascrivibili al conto formazione aziendale dell'ente beneficiario mandante.

Il presente mandato ha validità per tutto il tempo d'iscrizione a Fondolavoro dell'ente beneficiario mandante ovvero sino a revoca espressamente disposta dal medesimo ente beneficiario mandante.

Data

TIMBRO E FIRMA DELLA/DEL RAPPRESENTANTE LEGALE/TITOLARE DELL'ENTE BENEFICIARIO

TIMBRO E FIRMA DELLADEL RAPPRESENTANTE LEGALE/TITOLARE DELL'ENTE ATTUATORE PER PRESA VISIONE ED ACCETTAZIONE

Allegati:

- documento di riconoscimento in corso di validità del rappresentante legale/titolare dell'ente beneficiario
- documento di riconoscimento in corso di validità del rappresentante legale/titolare dell'ente attuatore

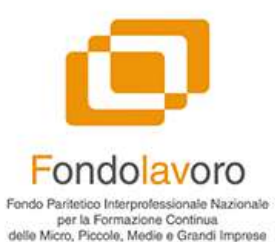

### Stati dei mandati

2 👩 ana an an Mandato Home - Handala Harstato. Water 2-8 (3.8 district) Z- ≣- Zna-B Barthe et more Punzieri 10 | HUOW | Aslenda Demi 2017-02-02 ( MODUM ) Aslands dittait 3 2011-02-01 0020 (WOWN) Asimuta ditest 3 2017-02-01 08 (MICOW) Amenda di test No. Splitz 00020 2017-07-01 AZENDA 1888 2017-02-01 -A2END621984 2017-02-01 -2013-02-01 -AZENDA Altum AZENDA 64100 2013-02-01 -epyright () 3855-3817 Susual - General & C Warmines 1.1 Alitights a

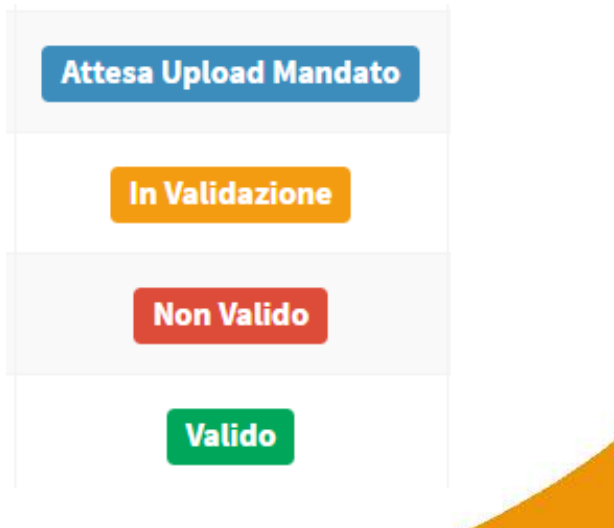

## Gli enti **beneficiari**

Fondolavoro Fondo Paritetico Interprofessionale Nazionale per la Formazione Continua delle Micro, Piccole, Medie e Grandi Imprese

| 50FIA                        | =        |                                               |                                           |                | 🖉 🚺 admin_sa 🛛                |  |  |  |  |
|------------------------------|----------|-----------------------------------------------|-------------------------------------------|----------------|-------------------------------|--|--|--|--|
|                              | Ente     | te Beneficiario                               |                                           |                |                               |  |  |  |  |
| Mandati     Enti Beneficiari | Regis    | Ricerca Avanzata                              |                                           |                |                               |  |  |  |  |
| Estratto conto               | <b>.</b> | nte Beneficiario                              |                                           |                | Visualizzo 1-4 di 4 elementi. |  |  |  |  |
| 🗣 Piani formativi 🛛 <        |          |                                               |                                           |                | 😰 Page → 🛛 🗮 + 🛛 💆 Full →     |  |  |  |  |
| <b>o</b> ĉ Unina <           | *        | Ragione Sociale                               | Partita IVA                               | Codice Fiscate | Funzioni                      |  |  |  |  |
|                              | I        | AZIENDA 20982                                 |                                           | 09317201003    |                               |  |  |  |  |
|                              | 2        | AZIENDA 64106                                 |                                           | 05301211214    |                               |  |  |  |  |
|                              | 3        | AZIENDA 21061                                 |                                           | 05151610960    | 💿 🖬 🔳                         |  |  |  |  |
|                              | 4        | AZIENDA 43146                                 |                                           | 06204430638    | o 🖬 🔳                         |  |  |  |  |
|                              |          |                                               |                                           |                |                               |  |  |  |  |
|                              |          |                                               |                                           |                |                               |  |  |  |  |
|                              |          |                                               |                                           |                |                               |  |  |  |  |
|                              |          |                                               |                                           |                |                               |  |  |  |  |
|                              |          |                                               |                                           |                |                               |  |  |  |  |
|                              |          |                                               |                                           |                |                               |  |  |  |  |
|                              | Copyrigh | nt © 2015-2017 Koweb Smart & Curious - Web Ap | uplication Solution. All rights reserved. |                | Version 1.0                   |  |  |  |  |

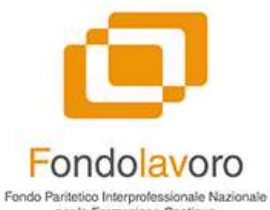

C Ma C Ent Est Pia C UG

#### Versato Ente Beneficiario

|               | <b>↓</b> = |                                                   |                 |                |                      |                    |                |          |              | 2" 🕑          | admin ea 🛛       |  |  |
|---------------|------------|---------------------------------------------------|-----------------|----------------|----------------------|--------------------|----------------|----------|--------------|---------------|------------------|--|--|
| e Altuatore   | Re         | port del                                          | versato per azi | enda           |                      |                    |                |          |              |               | Home Inps Riscos |  |  |
| ndati         |            | Ricerca Avanza                                    | ta              |                |                      |                    |                |          |              |               |                  |  |  |
| i Beneficiari |            |                                                   |                 |                |                      |                    |                |          |              |               |                  |  |  |
| ratto conto   |            | Riepilogo                                         | Selezione:      |                |                      |                    |                |          |              |               |                  |  |  |
| ni formativi  | ĸ          | Ente Benef                                        | iciario         | A              | ZIENDA 21061         |                    |                |          |              |               |                  |  |  |
| ità           | <          | Totale Versat                                     | 0               | ε              | 14 356,36            |                    |                |          |              |               |                  |  |  |
|               |            | Totale INPS                                       |                 | e              | 68,91                |                    |                |          |              |               |                  |  |  |
|               |            |                                                   |                 |                | 11201,10             |                    |                |          |              |               |                  |  |  |
|               |            | Inps Riscosso     Visualizzo 1-16 di 16 elementi. |                 |                |                      |                    |                |          |              |               |                  |  |  |
|               |            |                                                   |                 |                |                      |                    |                |          |              | 2.            | • ₫ Full •       |  |  |
|               | ,          | import                                            | Codice Fiscale  | Matricola Inps | Periodo Ripartizione | Periodo Competenza | Tipo Documento | Importo  | Importo Inps | Importo Netto |                  |  |  |
|               |            |                                                   |                 |                |                      |                    |                |          |              |               |                  |  |  |
|               | - 1        | 1 56 - 5423                                       | 05151610960     | 5126862770     | 2015 - 11            | 2015 - 07          | DM10           | 775,65   | 3,72         | 771,93        | ۲                |  |  |
|               | 2          | 56 - 5424                                         | 05151610960     | 5126862770     | 2015 - 11            | 2015 - 08          | DM10           | 775,39   | 3,72         | 771,67        | ۲                |  |  |
|               | 3          | 58 - 1432                                         | 05151610960     | 4977544202     | 2015 - 12            | 2015 - 07          | DM10           | 60,25    | 0,29         | 59,96         | ۲                |  |  |
|               | 4          | 58 - 2743                                         | 05151610960     | 5126862770     | 2015 - 12            | 2015 - 09          | DM10           | 843,50   | 4,05         | 839,45        | ۲                |  |  |
|               | 5          | 58-2744                                           | 05151610960     | 5126862770     | 2015 - 12            | 2015 - 10          | DM10           | 850,18   | 4,08         | 846,10        | ۲                |  |  |
|               | 6          | 60 - 994                                          | 05151610960     | 4977544202     | 2015 - 12            | 2015 - 08          | DM10           | 59,30    | 0,28         | 59,02         | ۲                |  |  |
|               | 7          | 60 - 2396                                         | 05151610960     | 5126862770     | 2015 - 12            | 2015 - 11          | DM10           | 960,33   | 4,61         | 955,72        | ۲                |  |  |
|               | 8          | 64 - 1229                                         | 05151610960     | 5126862770     | 2016 - 02            | 2015 - 12          | DM10           | 1 675,77 | 8,04         | 1 667,73      | ۲                |  |  |
|               | 9          | 70 - 1208                                         | 05151610960     | 5126862770     | 2016 - 05            | 2016 - 01          | DM10           | 951,88   | 4,57         | 947,31        | ۲                |  |  |
|               | .1         | 10 72 - 1607                                      | 05151610960     | 5126862770     | 2016 - 06            | 2016 - 02          | DM10           | 910,44   | 4,37         | 906,07        | 0                |  |  |
|               | 1          | 1 74 - 2576                                       | 05151610960     | 5126862770     | 2016 - 07            | 2016 - 04          | DM10           | 904,66   | 4,34         | 900,32        | ۲                |  |  |

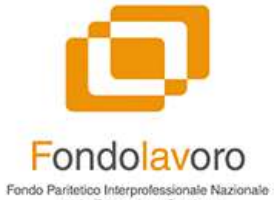

# Estratto conto

| SOFIA               |                                     |                                                                                                 | 🖉 🛃 admin_ea 🕞                    |
|---------------------|-------------------------------------|-------------------------------------------------------------------------------------------------|-----------------------------------|
| Menu Ente Atturnere | Estratto Conto                      |                                                                                                 | Home 🚽 Movimento 🕞 Estratto Conto |
| 🗅 Mandati           |                                     |                                                                                                 |                                   |
| 🏛 Enti Beneficiari  | Saldo contabile: € 35 31            | 9,02 🚯                                                                                          |                                   |
| Estratto conto      | Saldo disponibile: €2831            | 9,02 🕕                                                                                          |                                   |
| Piani formativi <   | O2/03/2017 -€7                      | 00,00 Descrizione: Uscita prevista per Piano Formativo "Piano formativo non ancora certificato" |                                   |
| o, uuita 🤇 🤇        | ● 01/03/2017 €13                    | 156,84 Descrizione: Elaborazione Riscosso INPS periodo 2016-11.                                 | Q Vedi dettaglio                  |
|                     | <ul> <li>● 01/02/2017 €1</li> </ul> | 195,02 Descrizione: Elaborazione Riscosso INPS periodo 2016-10.                                 | Q Vedi dettaglio                  |
|                     | 01/01/2017 (                        | 91,39 Descrizione: Elaborazione Riscosso INPS periodo 2016-09.                                  | Q Vedi dettaglio                  |
|                     | <b>08/12/2016</b> -€10              | 00,00 Descrizione: Uscita Piano Formativo "Piano Formativo certificato"                         |                                   |
|                     | O1/12/2016 €1                       | 361,15 Descrizione: Elaborazione Riscosso INPS periodo 2016-07.                                 | Q, Vedi dettaglio                 |
|                     | ● 01/12/2016 €1                     | .12,34 Descrizione: Elaborazione Riscosso INPS periodo 2016-08.                                 | Q Vedi dettaglio                  |
|                     | <ul> <li>● 01/11/2016 €1</li> </ul> | 134,86 Descrizione: Elaborazione Riscosso INPS periodo 2016-05.                                 | Q Vedi dettaglio                  |
|                     | <ul> <li>01/11/2016 €</li> </ul>    | 186,85 Descrizione: Elaborazione Riscosso INPS periodo 2016-06.                                 | 🖨 Vedi dettaglio                  |
|                     | <ul> <li>01/10/2016 €6</li> </ul>   | V64,80 Descrizione: Elaborazione Riscosso INPS periodo 2015-12.                                 | Q Vedi dettaglio                  |
|                     | • 01/10/2016 €4                     | 113,71 Descrizione: Elaborazione Riscosso INPS periodo 2016-02.                                 | Q Vedi dettaglio                  |
|                     | ● 01/09/2016 €                      | 18,80 Descrizione: Elaborazione Riscosso INPS periodo 2015-09.                                  | Q Vedi dettaglio                  |
|                     | 01/09/2016 €1                       | 131,30 Descrizione: Elaborazione Riscosso INPS periodo 2015-11.                                 | Q Vedi dettaglio                  |

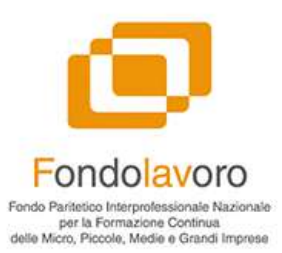

### Estratto conto - 2

| • | 02 / 03 / 2017 | -€7 000,00   | Descrizione: Uscita prevista per Piano Formativo "Piano formativo non   | ancora certificato"     |
|---|----------------|--------------|-------------------------------------------------------------------------|-------------------------|
| • | 08 / 12 / 2016 | -€ 10 000,00 | Descrizione: Uscita Piano Formativo "Piano Formativo certificato"       |                         |
| 0 | 01 / 03 / 2017 | €13456,84    | Descrizione: Elaborazione Riscosso INPS periodo 2016-11.                | <b>Q</b> Vedi dettaglio |
| ø | 01 / 05 / 2016 | € 12 000,00  | Descrizione: Portabilità in entrata per ente benificiario AZIENDA 12345 |                         |

### Estratto conto - 2

Fondolavoro Fondo Paritetico Interprofessionale Nazionale per la Formazione Continua delle Micro, Piccole, Medie e Grandi Imprese

| 50 <u>=</u> 1A              | 7 =    |                            |                          |                |                                       |                        |                    |                |          |              | 4 👩                | odmin ea O        |
|-----------------------------|--------|----------------------------|--------------------------|----------------|---------------------------------------|------------------------|--------------------|----------------|----------|--------------|--------------------|-------------------|
| The Allunore                | F      | Riscos                     | so INPS periodo 2        | 016-11         |                                       |                        |                    |                |          |              | Hon                | ne — Inps Riscoss |
| Mandati<br>Enti Beneficiari |        | Ricerca                    | Ayanzata                 |                |                                       |                        |                    |                |          |              |                    |                   |
| Estratto conto              |        | Rie Rie                    | pilogo Selezione:        |                |                                       |                        |                    |                |          |              |                    |                   |
| Piani formativi<br>Utilità  | د<br>د | Totale<br>Totale<br>Totale | Versato<br>INPS<br>NETTO |                | € 13 521,74<br>€ 64,90<br>€ 13 456,84 | ¢ 13 521,74<br>¢ 64,90 |                    |                |          |              |                    |                   |
|                             |        | Inp                        | s Riscosso               |                |                                       |                        |                    |                |          |              | Visualizzo 1-12 di | 12 elementi.      |
|                             |        |                            |                          |                |                                       |                        |                    |                |          |              | 2. ≣.              | 🚨 Full 🗸          |
|                             |        | # Im                       | port Ente Beneficiario   | Codice Fiscale | Matricola Inps                        | Periodo Ripartizione   | Periodo Competenza | Tipo Documento | Importo  | Importo Inps | importo Netto      |                   |
|                             |        |                            | Ente beneficiario        | *              |                                       |                        |                    |                |          |              |                    |                   |
|                             |        | 1 82<br>168                | AZIENDA 43146            | 06204430638    | 5116704875                            | 2016 - 11              | 2016 - 01          | DM10           | 1 397,21 | 6,71         | 1 390,50           | ۲                 |
|                             |        | 2 82<br>168                | AZIENDA 43146            | 06204430638    | 5116704875                            | 2016 - 11              | 2016 - 02          | DM10           | 1 272,34 | 6,11         | 1 266,23           | ۲                 |
|                             |        | 3 82<br>168                | - AZIENDA 43146<br>85    | 06204430638    | 5116704875                            | 2016 - 11              | 2016 - 03          | DM10           | 1 259,39 | 6,05         | 1 253,34           | ۲                 |
|                             |        | 4 82<br>168                | AZIENDA 43146            | 06204430638    | 5116704875                            | 2016 - 11              | 2016 - 04          | DM10           | 1 308,19 | 6,28         | 1 301,91           | ۲                 |
|                             |        | 5 82<br>168                | AZIENDA 43146            | 06204430638    | 5116704875                            | 2016 - 11              | 2016 - 05          | DM10           | 1 359,97 | 6,53         | 1 353,44           | ۲                 |
|                             |        | 6 82<br>168                | AZIENDA 43146            | 06204430638    | 5116704875                            | 2016 - 11              | 2016 - 06          | DM10           | 2 428,82 | 11,66        | 2 417,16           | ۲                 |
|                             |        | 7 82<br>168                | AZIENDA 43146            | 06204430638    | 5116704875                            | 2016 - 11              | 2016 - 07          | DM10           | 1296,11  | 6,22         | 1 289,89           | ۲                 |
|                             |        | 8 82<br>169                | AZIENDA 43146            | 06204430638    | 5116704875                            | 2016 - 11              | 2016 - 08          | DM10           | 1 291,86 | 6,20         | 1 285,66           | ۲                 |

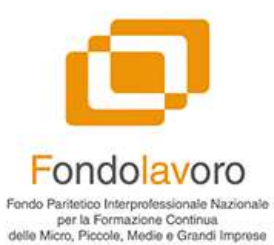

### Saldo contabile

| - | - | - | 1.2 | ~ |
|---|---|---|-----|---|
| 5 |   |   | LA  | 4 |
| _ |   |   |     |   |

.

🗋 Mand

🏛 Enti I

Estra

📎 Piani

😂 Utilit

|                     |        | Estratto Conto     |                          | Maggiori informazioni                                                                                                    |
|---------------------|--------|--------------------|--------------------------|----------------------------------------------------------------------------------------------------|
| lati<br>Beneficiari |        | Saldo contabile:   | € 35 319,02              | Per saldo contabile si intende il saldo<br>comprensivo di tutte le operazioni<br>attualmente contabilizzate, in questo<br>valore non sono dunque contemplate |
| tto conto           | 7      | Saldo disponibile: | € 28 319,02              | le uscite relative a risorse già     impegnate in piani formativi ma non     ancora certificate o liquidate.                                                 |
| tormativi<br>à      | ۲<br>۲ | 02 / 03 / 2017     | -€7 000,00               | Descrizione: Uscita prevista per Piano Formativo "Piano formativo non ancora certi                                                                           |
|                     |        | 01/03/2017         | €13 <mark>4</mark> 56,84 | Descrizione: Elaborazione Riscosso INPS periodo 2016-11.                                                                                                    |
|                     |        | 01/02/2017         | €1895,02                 | Descrizione: Elaborazione Riscosso INPS periodo 2016-10.                                                                                                    |
|                     |        | 01/01/2017         | € 91,39                  | Descrizione: Elaborazione Riscosso INPS periodo 2016-09.                                                                                                    |
|                     |        | 08 / 12 / 2016     | -€ 10 000,00             | Descrizione: Uscita Piano Formativo "Piano Formativo certificato"                                                                                            |
|                     |        | 01/12/2016         | €1861,15                 | Descrizione: Elaborazione Riscosso INPS periodo 2016-07.                                                                                                    |
|                     |        | 01/12/2016         | €1112,34                 | Descrizione: Elaborazione Riscosso INPS periodo 2016-08.                                                                                                    |

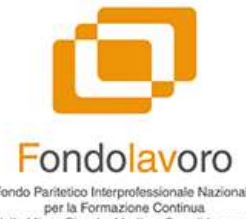

## Saldo disponibile

Fondo Paritetico Interprofessionale Nazionale delle Micro, Piccole, Medie e Grandi Imprese

#### $\leq \mathbf{0}$

🗋 Mandati

🏛 Enti Beneficiari

Estratto conto

Piani formativi

😂 Utilità

| Estratto Conto     |                         |                                                                                                    |
|--------------------|-------------------------|----------------------------------------------------------------------------------------------------|
| Saldo contabile:   | € 35 319,02             | Maggiori informazioni     Per saldo disponibile si intende il saldo     comprensivo di tutte le operazioni                  |
| Saldo disponibile: | € 28 319,02             | attualmente in corso, in questo valore<br>sono quindi conteplate anche le risorse<br>impegnate nel piani formativi in corso |
| 02 / 03 / 2017     | -€7 <mark>000,00</mark> | Descriz seppure non ancora erogate all'enternativo "Piano formativo non ancora certificatuatore,                            |
| 01 / 03 / 2017     | €13 <mark>456,84</mark> | Descrizione: Elaborazione Riscosso INPS periodo 2016-11.                                                                    |
| 01/02/2017         | €1895,02                | Descrizione: Elaborazione Riscosso INPS periodo 2016-10.                                                                    |
| 01/01/2017         | €91,39                  | Descrizione: Elaborazione Riscosso INPS periodo 2016-09.                                                                    |
| 08/12/2016         | -€ 10 000,00            | Descrizione: Uscita Piano Formativo "Piano Formativo certificato"                                                           |
| 01/12/2016         | €1861,15                | Descrizione: Elaborazione Riscosso INPS periodo 2016-07.                                                                    |
| 01/12/2016         | € <mark>1</mark> 112,34 | Descrizione: Elaborazione Riscosso INPS periodo 2016-08.                                                                    |
| 01/11/2016         | £103486                 | Descrizione: Elaborazione Riscosso INPS periodo 2016-05                                                                     |

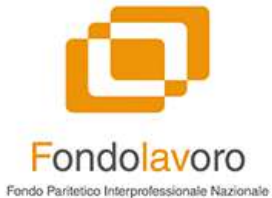

#### SOTIA EA **Piani Formativi** Home - Piani Formativi 🗋 Mandati I Enti Beneficiari Visualizzo 1-10 di 10 elementi. Estratto conto 📑 + 🖉 Esporta + A .. Piani formativi Data di chiusura Data Descrizione del Operatore Contributo data data O<sup>o</sup> Utilità CIPIAF Piano incaricato Responsabile **Revisore** Legale richiesto Cofinanziamento presentazione inizio effettiva Rendicontazione Progresso Stato Funzioni User Persona Revisore legale 🚽 Stato piano formativo (nessun valore) Piano Formativo in Verdi Mario 210.00/ 0,00 (nessun valore) 2017-01- (nessun valore) (nessun volore) zza da pr . 💽 🖊 💼 150,000.00 bozza 31(\*) 0,00 2017-03-01 2017/001/001 Piano Formativo 2 Verdi Mario Bianchi Mario 210.00 / 2017-01-(nessun valare) (nessun valore) 0 💿 🖊 🛍 150,000.00 31(\*) Piano Formativo 3 Verdi Mario 410.00/ 0.00 2017-03-01 2017-01- (nessun valore) (nessun valore) (nessun valore) 0 💿 🗾 💼 150,000.00 31(\*) Plano Formativo 4 Verdi Mario 610.00/ 0.00 2017-03-01 2017-01-(nessun valare) (nessun valore) (nessun valore) 💿 🖊 🛍 0 150,000.00 31(\*) 2017/001/002 Piano Formativo 5 Verdi Mario Bianchi Mario 410.00/ 0.00 2017-03-01 2017-01- (nessun valore) (nessun valore) 0 💿 🖊 🛍 150,000.00 31(\*) 2017/001/003 Plano Formativo 6 Blanchi Luigi Blanchi Mario 410.00/ 0,00 2017-03-01 2017-01- (nessun valore) (nessun valore) **Avviato** 0 💿 🖊 🗊 150,000.00 31(\*) 2017/001/004 Piano Formativo 7 Bianchi Luigi Bianchi Mario 410.00/ 0.00 2017-03-01 2017-01- (nessun valore) (nessun valore) 💿 🖊 💼 100 150.000.00 31(\*) 2017/001/005 Piano Formativo 8 Verdi Mario Bianchi Mario 410.00/ 0.00 2017-03-01 2017-01- (nessun valore) (pessun volore) 🕑 🗾 🛅 150,000.00 31(\*) 2017/001/006 Piano formativo 9 Verdi Mario Bianchi Mario 210.00/ 0.00 2017-03-01 2017-03-(nessun valore) (nessun valore) 100 💿 🖊 🏛 150,000.00 01(\*) (nessun valore) descrizione test rossi mario 1.70/ 0.00 (nessun valore) 2017-03- (nessun valore) (nessun valore) zza da pr

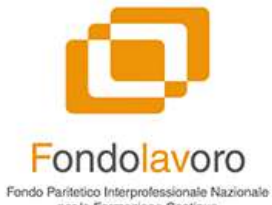

### | piani formativi

| Ente Athantore              | Creazione nuovo Piano Formativo                  | D                         |                              |                                                     | Home 🗧 Piano Forma                   | rtivo 🗧 Creazione nuovo Piano Formativo |
|-----------------------------|--------------------------------------------------|---------------------------|------------------------------|-----------------------------------------------------|--------------------------------------|-----------------------------------------|
| Mandati<br>Enti Beneficiari | Descrizione del Piano (*)                        |                           |                              | CIPIAF<br>Il CIPIAF sarà assegnato all'approvazione | Stato del Piano<br>Graziane in corro |                                         |
| Estratto conto              | Data di inizio prevista                          | Data di chiusura prevista | Finanziamento n              | nassimo                                             | Cofinanziamento                      |                                         |
| Piani formativi <           |                                                  |                           | <ul> <li>150000.0</li> </ul> | 0                                                   | 0.00                                 | •                                       |
| Utilità <                   | Si richiede anticipo                             |                           | Responsabile (co             | dice fiscale)                                       | Numero discenti                      |                                         |
|                             | Richiedi anticipo                                | *                         |                              |                                                     | 5                                    | •                                       |
|                             | Finalità                                         |                           | Enti beneficiari             |                                                     |                                      |                                         |
|                             | Aggiungi le finalità                             |                           | Aggiungi gli ent             | i beneficiari                                       |                                      | 0                                       |
|                             | Descrizione assetto didattico                    |                           | Risultati attesi             |                                                     |                                      |                                         |
|                             | Descrizione metodologie e strumenti formativi    |                           | Sistema di monit             | toraggio e valutazione                              |                                      | 8                                       |
|                             | Descrizione sistema e strumenti di comunicazione |                           | #<br>Eventuali azioni        | di sistema a supporto delle attività                |                                      |                                         |
|                             | Materia di competenza <mark>d</mark> el piano    |                           | ی<br>Rappresentanze          | coinvolte                                           |                                      | A                                       |
|                             |                                                  |                           | Rappresentanzi               | e colnvolte                                         |                                      | -                                       |
|                             | Continua Annulla                                 |                           |                              |                                                     |                                      |                                         |

Copyright © 2016-2017 Koweb - Smart & Curious - Web Application Solution. All rights reserved.

Version 1.0

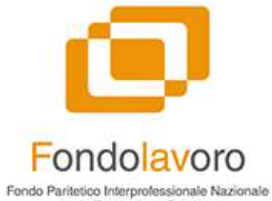

### | piani formativi

| SOFIA | =                                                |                             |                                    | 🖉 🔯 admin.co 👁                                            |
|-------|--------------------------------------------------|-----------------------------|------------------------------------|-----------------------------------------------------------|
|       | Creazione nuovo Piano Formativo 🕕                | ×                           |                                    | Home – Plana Formatives – Greazione nuovo Plana Formativo |
|       | Descrizione del Plano (*)                        | Crea nuovo soggetto         | F                                  | Stato del Piano                                           |
|       | Piano di test                                    | Titolo                      | AF sarà assegnato all'approvazione | Considered in carrier                                     |
|       | Data di inizio prevista                          | Titolo                      |                                    | Cofinanziamento                                           |
|       | 09/03/2017                                       | Nome (*)                    | 0                                  | 0 0.00                                                    |
|       | Sinichiede anticine                              | Nome                        | , <u>1988</u> ,                    | Numero disconti                                           |
|       | NO                                               | Cognome (*)                 | 1                                  | 0 5                                                       |
|       |                                                  | Cognome                     |                                    |                                                           |
|       | Anciente finalità                                | Data di nascita             |                                    |                                                           |
|       |                                                  | 22/12/1979                  |                                    |                                                           |
|       | Descrizione assetto didattico                    | Comune di nascita           |                                    |                                                           |
|       |                                                  | Castellammare di Stabia 🗶 👻 |                                    |                                                           |
|       | Descrizione metodologie e strumenti formativi    | Codice fiscale (*)          | alutazione                         |                                                           |
|       |                                                  | CZZGPP79T22C129T            |                                    |                                                           |
|       | Descrizione sistema e strumenti di comunicazione | Sacca                       | a supporto delle attività          |                                                           |
|       |                                                  | Maschile × •                |                                    |                                                           |
|       | Materia di competenza del piano                  |                             |                                    |                                                           |
|       |                                                  | Cittadinanza (*)            |                                    |                                                           |
|       |                                                  | 100000                      |                                    |                                                           |
|       | Continua                                         | Create                      |                                    |                                                           |
|       |                                                  |                             |                                    |                                                           |
|       |                                                  |                             |                                    |                                                           |

Copyright © 2016-2017 Knoweb - Smart & Curious - Web Application Solution, All rights reserved.

Version 1.0

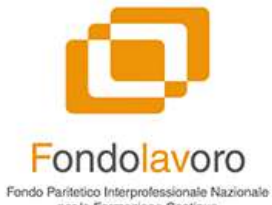

| 1 Desc   | crizione del Piano (*)                                       |                           |                                   | CIPIAF<br>Il CIPIAF sarà assegnato all'approvazione       | Stato del Piano |  |
|----------|--------------------------------------------------------------|---------------------------|-----------------------------------|-----------------------------------------------------------|-----------------|--|
| Data     | i di inizio prevista                                         | Data di chiusura prevista | Finanziamento i                   | massimo                                                   | Cofinanziamento |  |
| i < 08   | /03/2017                                                     | 18/03/2017                | <b>O</b> 150000.                  | 00                                                        | 0.00            |  |
| < Si ric | chiede anticipo                                              | 9                         | Responsabile (co                  | odice fiscale)                                            | Numero discenti |  |
| NC       | NO × 🔻                                                       |                           | AAAAAA11A11A111A (Verdi Mario)    |                                                           | <b>O</b> 5      |  |
| Fina     | lità                                                         |                           | Enti beneficiari                  |                                                           |                 |  |
| (Ins     | novazione di prodotto/processo × Riduzione dei costi di gest | tione *                   | × Aggiungi gli en                 | ti beneficiari                                            |                 |  |
| Desc     | rizione assetto didattico                                    |                           | G Select all                      |                                                           |                 |  |
|          |                                                              |                           | AZIENDA 20982                     | 2 (09317201003)                                           |                 |  |
| Desc     | rizione metodologie e strumenti formativi                    |                           | AZIENDA 21061                     | L (05151610960)                                           |                 |  |
|          | •                                                            |                           | AZIENDA 43146                     | 5 (06204430638)                                           |                 |  |
| Desc     | rizione sistema e strumenti di comunicazione                 |                           | AZIENDA 64100<br>Eventuali azioni | 6 (05301211214)<br>i di sistema a supporto delle attività |                 |  |
|          |                                                              |                           | ]                                 |                                                           |                 |  |
| Mate     | eria di competenza del piano                                 |                           | Rappresentanze                    | e coinvolte                                               |                 |  |
|          |                                                              |                           | Rappresentanz                     | ze coinvolte                                              |                 |  |

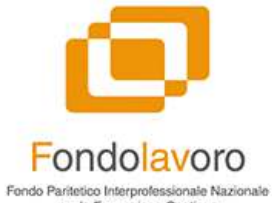

per la Formazione Continua delle Micro, Piccole, Medie e Grandi Imprese

#### | piani formativi

| De   | scrizione del Piano (*)<br>Piano di test                                                                                                    |                                                                                                    |                                                      | CIPIAF<br>Il CIPIAF sarà assegnato all'approvazione                                                                                                    | Stato del Piano<br>Grazione in corro                                                                                                    |          |
|------|----------------------------------------------------------------------------------------------------|----------------------------------------------------------------------------------------------------|------------------------------------------------------|----------------------------------------------------------------------------------------------------|----------------------------------------------------------------------------------------------------|----------|
| Da   | ta di inizio prevista                                                                                                    | Data di chiusura prevista                                                                                                    | Finanziamento n                                      | nassimo                                                                                                    | Cofinanziamento                                                                                                    |          |
| <    | 08/03/2017                                                                                                    | 18/03/2017                                                                                                    | <b>9</b> 150000.0                                    | 00                                                                                                    | 0.00                                                                                                    |          |
| < Si | richiede anticipo                                                                                                    |                                                                                                    | Responsabile (co                                     | odice fiscale)                                                                                                    | Numero discenti                                                                                                    |          |
|      | NO × 👻                                                                                                    |                                                                                                    | AAAAAA11A11A                                         | 111A (Verdi Mario)                                                                                                    | <b>o</b> 5                                                                                                    |          |
| Fig  | nalità                                                                                                    |                                                                                                    | Enti beneficiari                                     |                                                                                                    |                                                                                                    |          |
|      | Innovazione di prodotto/processo ×   Riduzione dei costi di gesti                                                                                                    | one ×                                                                                                    | AZIENDA 20982                                        | (09317201003) × AZIENDA 21061 (05151610960                                                                                                    | 1) ×                                                                                                    |          |
| De   | scrizione assetto didattico                                                                                                    |                                                                                                    | Risultati attesi                                     |                                                                                                    |                                                                                                    |          |
|      | Lorem Ipsum è un testo segnaposto utilizzato nel settore della tipo<br>segnaposto standard sin dal sedicesimo secolo, quando un anonir<br>preparare un testo campione. E sopravvissuto non solo a più di cir                                                 | grafia e della stampa. Lorem Ipsum è considerato il testo<br>no tipografo prese una cassetta di caratteri e li assemblò per<br>que secoil, ma anche al passaggio alla videoimpaginazione, | Lorem Ipsum è     segnaposto sta     preparare un te | un testo segnaposto utilizzato nel settore della tip<br>indard sin dal sedicesimo secolo, quando un anoni<br>isto campione. È sopravvissuto non solo a più di ci                                                                                          | ografia e della stampa. Lorem Ipsum è considerato il testo<br>mo tipografo prese una cassetta di caratteri e li assemblò pe<br>nque secoli, ma anche al passaggio alla videoimpaginazione | er<br>e, |
| De   | scrizione metodologie e strumenti formativi                                                                                                    |                                                                                                    | Sistema di monit                                     | toraggio e valutazione                                                                                                    |                                                                                                    |          |
| 1    | Lorem Ipsum è un testo segnaposto utilizzato nel settore della tipografia e della stampa. Lorem Ipsum è considerato il testo<br>segnaposto standard sin dal sedicesimo secolo, quando un anonimo tipografo prese una cassetta di caratteri e li assemblò per |                                                                                                    |                                                      | Lorem Ipsum è un testo segnaposto utilizzato nel settore della tipografia e della stampa. Lorem Ipsum è considerato il testo segnaposto standard sin dal sedicesimo secolo, quando un anonimo tipografo prese una cassetta di caratteri e li assemblò per |                                                                                                    |          |
| De   | scrizione sistema e strumenti di comunicazione                                                                                                    |                                                                                                    | Eventuali azioni                                     | di sistema a supporto delle attività                                                                                                    |                                                                                                    |          |
| 1    | Lorem Ipsum è un testo segnaposto utilizzato nel settore della tipo                                                                                                    | grafia e della stampa. Lorem Ipsum è considerato il testo                                                                                                    | Lorem Ipsum è                                        | un testo segnaposto utilizzato nel settore della tip                                                                                                    | ografia e della stampa. Lorem Ipsum è considerato il testo                                                                                                    |          |
| Ма   | ateria di competenza del piano                                                                                                    |                                                                                                    | Rappresentanze                                       | coinvolte                                                                                                    |                                                                                                    |          |
|      | Sicurezza sul lavoro                                                                                                    |                                                                                                    | Nazionale                                            |                                                                                                    |                                                                                                    |          |

Copyright © 2016-2017 Koweb - Smart & Curious - Web Application Solution, All rights reserved.

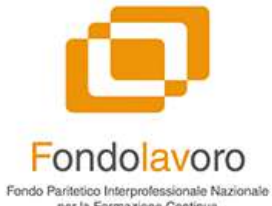

per la Formazione Continua delle Micro, Piccole, Medie e Grandi Imprese

#### 2 🛃 admin\_ea 🔅 SOFIA Riepilogo Progetti Piano di test Home - Piani Formativi - Piano di test - Riepilogo Progetti 🗋 Mandati Descrizione piano In Enti Beneficiari Piano di test Estratto conto ProgettoFormativo Piani formativi # Descrizione numero edizioni totale ore numero discenti Id Data avvio prevista Data fine prevista Q<sup>6</sup> Utilità Θ • • • • • 15/03/2017 ŵ Progetto 1 16/03/2017 1 3 • (T) . Θ • Θ • 24/03/2017 26/03/2017 2 Progetto 2 5 0 1 • • • O 6 • 10/03/2017 (III) Progetto 3 21/03/2017 3 6 +Aggiungi Progetto Continua Annulla

| piani formativi

Copyright @ 2016-2017 Koweb - Smart & Curious - Web Application Solution. All rights reserved.

Version 1.0

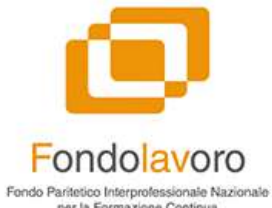

#### 2 🚯 admin\_ea 🔅 SOTIA Riepilogo Progetti Piano di test Home - Piani Formativi - Piano di test - Riepilogo Progetti 🗋 Mandati Per favore correggi i seguenti errori: m Enti Beneficiari Il progetto Progetto 3 non può avere un numero di discenti (6) superiori a quelli indicati per il piano formativo (5) Estratto conto **Descrizione piano** Piani formativi Piano di test O. Utilità ProgettoFormativo # Descrizione numero edizioni totale ore numero discenti Data avvio prevista Data fine prevista Id • Progetto 1 • Θ 4 ۲ • Θ 15/03/2017 16/03/2017 Î 1 3 **Θ** 2 0 Θ 0 24/03/2017 Ħ 2 Progetto 2 4 5 25/03/2017 **9** 1 ÷ 0 6 . e 6 ÷ 10/03/2017 Ê Progetto 3 21/03/2017 3 +Aggiungi Progetto Continua Annulla

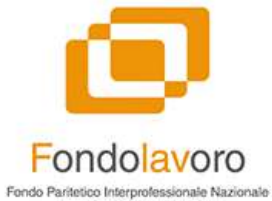

#### SOTIA 🛃 admin ea 🛛 👁 **Piani Formativi** Home Piani Formativi 🖻 Mandati III Enti Beneficiari Visualizzo 1-5 di 5 elementi. Estratto conto A .. 🔳 🗸 🚨 Esporta 🗸 Piani formativi Data di chiusura Data 🗀 in bozza Descrizione del Operatore Contributo data data CIPIAF Plano Responsabile **Revisore** Legale richiesto Cofinanziamento presentazione inizio effettiva Rendicontazione Progresso Stato Funzioni User Persona Revisore legale Stato piano formativo --(nessun valore) Piano Formativo in Verdi Mario 210.00/ 0.00 (nessun valore) 2017-01- (nessun valore) (nessun valore) C Utilità za da pre 💿 🖊 💼 150,000.00 bozza 31(\*) 0,00 2017-03-01 2017-01-(nessun valore) Piano Formativo 3 Verdi Mario 410.00 / (nessun valare) (nessun valore) 0 💿 🖊 🗊 150,000.00 31(\*) 1.70/ 0,00 (nessun valore) 2017-03- (nessun valore) (nessun valore) descrizione test rossi mario (nessun valore) 0 💿 🖊 🗊 150,000.00 02(\*) Demo Verdi Mario 0.00/ 0,00 (nessun valore) 2017-03- (nessun valore) (nessun valore) (nessun valore) wanta me ō 👁 🖊 💼 150,000.00 08(\*) (nessun valore) Dimostrazione Verdi Mario 0.00/ 0,00 (nessun valare) 2017-03- (nessun valore) (nessun valore) nzza da pre 0 💿 🖊 🛍 150,000.00 08(\*)

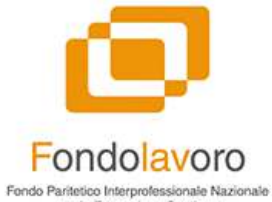

|                                                                                           |                                                                                                    |                                                                                              |                     |                    | ۵ <mark>۳</mark>              | 🚯 admin_ea      |
|-------------------------------------------------------------------------------------------|----------------------------------------------------------------------------------------------------|----------------------------------------------------------------------------------------------|---------------------|--------------------|-------------------------------|-----------------|
| Demo                                                                                      |                                                                                                    |                                                                                              |                     |                    | Home -                        | Piano Formativo |
|                                                                                           |                                                                                                    |                                                                                              |                     |                    |                               |                 |
|                                                                                           |                                                                                                    |                                                                                              |                     |                    |                               | o:              |
|                                                                                           |                                                                                                    |                                                                                              |                     |                    | Modifica plano Presenta piano | Operazioni perm |
| < Lo state                                                                                | di questo piano                                                                                                    | formativo è <b>bozza da p</b>                                                                | oresentare 🕕        |                    |                               |                 |
| <ul> <li>Per favore co</li> <li>Mano</li> <li>Mano</li> <li>Mano</li> <li>Non:</li> </ul> | vroggi i seguenti errori:<br>ano le voci di spesa per il progetto Pr<br>ano le voci di spesa per il progetto P<br>ano le voci di spesa per il progetto P<br>iono state compilate le voci di spesa | rogetto 1 🐨 modifica<br>rogetto 2 🗭 modifica<br>rogetto 3 🐨 modifica<br>del piano 🕜 modifica |                     |                    |                               |                 |
| Informazion<br>• Occo                                                                     | re risolvere tutti gli errori bloccanti (                                                                                                    | per poter presentare il piano                                                                |                     |                    |                               |                 |
| Dati del pia                                                                              | no                                                                                                    |                                                                                              | + Enti              | Beneficiari (2)    |                               |                 |
| Progetti foi                                                                              | mativi (3)                                                                                                    |                                                                                              |                     |                    |                               |                 |
| Visualizzo 1-3                                                                            | di 3 elementi.                                                                                                    |                                                                                              |                     |                    |                               |                 |
|                                                                                           | Descrizione                                                                                                    | Numero edizioni                                                                              | Data prevista avvio | Data prevista fine | Stato                         |                 |
| Ciprof                                                                                    | Progetto 1                                                                                                    | 1                                                                                            | 2017-03-15          | 2017-03-16         | (nessun valore)               |                 |
| Ciprof                                                                                    |                                                                                                    | 2                                                                                            | 2017-03-24          | 2017-03-25         | (nessun valore)               |                 |
| Ciprof                                                                                    | Progetto 2                                                                                                    |                                                                                              |                     |                    |                               |                 |
| Ciprof                                                                                    | Progetto 2<br>Progetto 3                                                                                                    | 1                                                                                            | 2017-03-10          | 2017-03-21         | (nessun valore)               |                 |

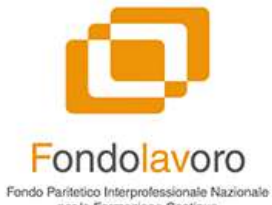

#### 200 🚯 admin\_ea 🔅 SOTIA Voci di spesa del Piano Demo Home - Piani Formativi - Demo - Modifica P Mandati I Enti Beneficiari Rendicontazione Estratto conto Descrizione Tipo Contributo richiesto Cofinanziamento apportato Tipo di risorsa Piani formativi • 100.00 • Θ • Risorsa umana A1 - Indagini / ricerche / analisi preliminari 0.00 \* OC Utilità Θ . • **Risorsa** umana A2 - Ideazione / progettazione 0.00 0 0.00 Risorsa umana • 100.00 0 • A3 - Pubblicizzazione / promozione 0.00 v A4 - Selezione / orientamento Risorsa umana • 0.00 Θ 0.00 • ÷ • Risorsa umana Θ 0 Θ A5 - Altro 100.00 0.00 -0 • **Risorsa umana** B3.1 - Responsabile di piano • 0.00 0 0.00 . Risorsa umana Θ • B11.1 - Costi fideiussioni e assicurazioni 0.00 0 Θ 0.00 Ŧ Θ • Risorsa umana B11.2 - Revisore legale 0.00 -0 0.00 . Risorsa umana C1 - Costi indiretti (gestione/funzionamento) Θ 0.00 • 0 0.00 • × Continua

| piani formativi

Copyright @ 2016-2017 Koweb - Smart & Curious - Web Application Solution. All rights reserved.

Version 1.0
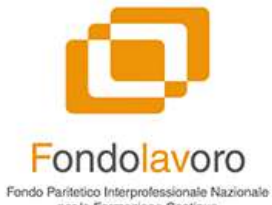

Fondo Paritetico Interprofessionale Nazionale per la Formazione Continua delle Micro, Piccole, Medie e Grandi Imprese

#### 👩 admin\_ea 🕞 SOTIA 200 Voci di spesa del Progetto Progetto 1 Home Piani Formativi - Demo - Modifica P Mandati Stato del Progetto m Enti Beneficiari Non avviato Descrizione Estratto conto Progetto 1 Piani formativi Numero edizioni (\*) Q<sup>2</sup> Utilità 1 Rendicontazione Descrizione Tipo Contributo richiesto Cofinanziamento apportato Tipo di risorsa Risorsa umana B1.1 - Docenti Alfa 0 2220.00 . -0.00 + Risorsa umana B1.2 - Docenti Beta • 0 . Θ 220.00 0.00 Risorsa umana Θ • B1.3 - Docenti Gamma • 440.00 0.00 Θ 0.00 0 0.00 • Risorsa umana B2 - Tutoraggio • -Risorsa umana B3.2 - Coordinatore di progetto 0 0.00 Θ 0.00 . -Risorsa umana B4 - Monitoraggio / valutazione Θ 0.00 θ 0.00 • τ. B5 - Bilancio / certificazione delle competenze • 0.00 Θ 0.00 + Risorsa umana 0 • Risorsa umana B6 - Diffusione / trasferimento dei risultati Θ 0.00 Θ 0.00 Risorsa umana • 0 • B7 - Costi di trasferta 0.00 0.00 • 0.00 0 • Risorsa umana B8 - Costi per aule, attrezzature didattiche e materiali di consumo • 0.00 \* Risorsa umana • 0.00 Θ 0.00 • B9 - Costi per attività di segreteria organizzativa/amministrativa \* • • . Risorsa umana B10 - Costo del lavoro dei discenti 0.00 ÷ 0.00 +

| piani formativi

#### Continua Annulla

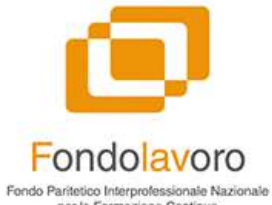

Fondo Partetico Interprofessionale Nazionale per la Formazione Continua delle Micro, Piccole, Medie e Grandi Imprese

#### SOTIA 88 🚯 admin\_ea 🔅 👁 Voci di spesa del Progetto Progetto 2 Home - Piani Formativi - Demo - Modifica 🗋 Mandati Stato del Progetto III Enti Beneficiari Non avviato Descrizione Estratto conto Progetto 2 Piani formativi Numero edizioni (\*) OC Utilità 2 Rendicontazione Descrizione Tipo **Contributo richiesto** Cofinanziamento apportato Tipo di risorsa ÷ Risorsa umana B1.1 - Docenti Alfa • 20.00 • 0 0.00 \* Risorsa umana B1.2 - Docenti Beta • 20.00 0 0.00 • ÷ • • Risorsa umana B1.3 - Docenti Gamma -0.00 0.00 ..... Θ 0 Risorsa umana B2 - Tutoraggio 0 0.00 0.00 -0 • Risorsa umana • B3.2 - Coordinatore di progetto 0.00 0.00 Ŧ B4 - Monitoraggio / valutazione 0.00 0 0.00 • Risorsa umana 0 -Risorsa umana B5 - Bilancio / certificazione delle competenze 0.00 Θ 0.00 . 0 . 0 • Risorsa umana B6 - Diffusione / trasferimento dei risultati 0 0.00 0.00 Ŧ • Risorsa umana • + B7 - Costi di trasferta • 0.00 0.00 Risorsa umana Θ • B8 - Costi per aule, attrezzature didattiche e materiali di consumo Θ 0.00 0.00 \* • Risorsa umana B9 - Costi per attività di segreteria organizzativa/amministrativa • 0.00 Θ 0.00 \* Risorsa umana B10 - Costo del Javoro dei discenti • 0.00 . e 0.00 • +

#### | piani formativi

Continua Annulla

Fondolavoro Fondo Paritetico Interprofessionale Nazionale per la Formazione Continua delle Micro, Piccole, Medie e Grandi Imprese

#### 2 🚯 admin\_ea 🔅 50-Dati lavoratori per: AZIENDA 20982 Home Piani Formativi Demo Dati beneficiari 🗋 Mandati Regime aiuti di Stato III Enti Beneficiari esenzione disciplina aiuti di Stato per utilizzo conto formazione aziendale/aggregato X v i Estratto conto Informazioni relative a tutti i lavoratori Piani formativi Tempo Indeterminato - Uomini Tempo Indeterminato - Donne Tempo Determinato - Uomini Tempo Determinato - Donne of Utilità Θ • Θ • 0 • 0 • 0 0 0 Apprendisti - Uomini Lavoratori totali - Uomini Lavoratori totali - Donne Apprendisti - Donne • 0 • • • 0 • 0 0 0 0 Lavoratori in CIG - Uomini Lavoratori in CIG - Donne • Θ • Θ 0 0 Informazioni relative ai lavoratori in formazione Tempo Indeterminato - Uomini Tempo Indeterminato - Donne Tempo Determinato - Uomini Tempo Determinato - Donne • • Θ • Θ • 0 Θ 0 0 0 Apprendisti - Donne Apprendisti - Uomini Lavoratori totali - Uomini Lavoratori totali - Donne • ۲ • • • Θ 0 • 0 0 0 0 Lavoratori in CIG - Uomini Lavoratori in CIG - Donne **O** • **O** • Inquadramenti dei lavoratori in formazione Dirigenti - Uomini Quadri - Uomini Dirigenti - Donne Quadri - Donne **O** 0 0 • • Θ • • • 0 0 Impiegati - Vomini Impiegati - Donne Operai - Uomini Operai - Donne • **O** 0 **O** O 0 0 • 0 0 0 Disabili - Uomini Disabili - Donne • • • • 0 0 Continua

| SOFIA                 |                            |                                                                |                               |                     |                                | L <sup>®</sup>  | 🛃 admin_ea 🔅             |
|-----------------------|----------------------------|----------------------------------------------------------------|-------------------------------|---------------------|--------------------------------|-----------------|--------------------------|
| Mena Ente Attuatore   | Demo                       |                                                                |                               |                     |                                | Home            | » Piano Formativo » Demo |
| 🗋 Mandati             |                            |                                                                |                               |                     |                                |                 |                          |
| 🏦 Enti Beneficiari    |                            |                                                                |                               |                     |                                |                 | <b>0</b> 8 🗸             |
| i Estratto conto      |                            |                                                                |                               |                     |                                | Presented promo | Operazioni permesse      |
| 🐌 Piani formativi 🛛 🔇 | Lo stato                   | di questo piano                                                | formativo è <b>bozza da j</b> | presentare 🕕        |                                |                 |                          |
| ¢Ë Utilità <          | Per favore corr<br>La voce | reggi i seguenti errori:<br>Altro supera il 10% della Macrovoc | e A 🗷 modifica                |                     |                                |                 |                          |
|                       | Informazioni:<br>• Occorre | risolvere tutti gli errori bloccanti p                         | er poter presentare il piano  |                     |                                |                 |                          |
|                       | Dati del pian              | 0                                                              |                               | +                   | Enti Beneficiari (2)           |                 | +                        |
|                       | Progetti form              | nativi (3)                                                     |                               |                     |                                |                 | +                        |
|                       | Visualizzo 1-3 di          |                                                                |                               |                     |                                |                 |                          |
|                       | Ciprof                     | Descrizione                                                    | Numero edizioni               | Data prevista avvio | Data prevista fine             | Stato           |                          |
|                       |                            | Progetto 1                                                     | 1                             | 2017-03-15          | 2017-03-16                     | (nessun valore) |                          |
|                       |                            | Progetto 2                                                     | 2                             | 2017-03-24          | 2017-03-26                     | (nessun valore) |                          |
|                       |                            | Progetto 3                                                     | 1                             | 2017-03-10          | 2017-03-21                     | (nessun valore) |                          |
|                       | Voci di spesa              | Macrovoce A (5 )                                               |                               | +                   | Voci di spesa Macrovoce B (15) |                 | +                        |
|                       | Voci di spesa              | Macrovoce C (1)                                                |                               | +                   |                                |                 |                          |
|                       |                            |                                                                |                               |                     |                                |                 |                          |

| SOFIA                 | =                             |                                   |                             |                     |                                | æ                             | 🛃 admin_ea 🛛 👁                             |
|-----------------------|-------------------------------|-----------------------------------|-----------------------------|---------------------|--------------------------------|-------------------------------|--------------------------------------------|
|                       | Demo                          |                                   |                             |                     |                                | Home                          | <ul> <li>Piano Formativo — Demo</li> </ul> |
| 🗋 Mandati             |                               |                                   |                             |                     |                                |                               |                                            |
| 🏛 Enti Beneficlari    |                               |                                   |                             |                     |                                | <b>2 B</b>                    | ∞;                                         |
| i≣ Estratto conto     |                               |                                   |                             |                     |                                | Modifica piano Presenta piano | Operazioni permesse                        |
| 🐞 Piani formativi 🛛 🔇 | Lo stato o                    | di questo piano                   | formativo è <b>bozza da</b> | presentare 💶        |                                |                               |                                            |
| <b>OÇ</b> UURITA K    | Informazioni:<br>• Il piano f | formativo non ha errori bloccanti | e può essere presentato     |                     |                                |                               |                                            |
|                       | Dati del piano                |                                   |                             | +                   | Enti Beneficiari (2)           |                               | +                                          |
|                       | Progetti forma                | ativi (3)                         |                             |                     |                                |                               | +                                          |
|                       | Visualizzo 1-3 di 3           | 3 elementi.                       |                             |                     |                                |                               |                                            |
|                       | Ciprof                        | Descrizione                       | Numero edizioni             | Data prevista avvio | Data prevista fine             | Stato                         |                                            |
|                       |                               | Progetto 1                        | 1                           | 2017-03-15          | 2017-03-16                     | (nessun valore)               |                                            |
|                       |                               | Progetto 2                        | 2                           | 2017-03-24          | 2017-03-26                     | (nessun valore)               |                                            |
|                       |                               | Progetto 3                        | 1                           | 2017-03-10          | 2017-03-21                     | (nessun valore)               |                                            |
|                       | Voci di spesa                 | Macrovoce A (5 )                  |                             | *                   | Voci di spesa Macrovoce B (15) |                               | +                                          |
|                       | Voci di spesa                 | Macrovoce C (1 )                  |                             | *                   |                                |                               |                                            |
|                       |                               |                                   |                             |                     |                                |                               |                                            |

#### Fondolavoro Fondo Parifetico Interprofessionale Nazionale per la Formazione Continua delle Micro, Piccole, Medie e Grandi Imprese

| SOTIA               | =                                                          |                                                     | 🖓 🚯 admin_ea 🛛                  |
|---------------------|------------------------------------------------------------|-----------------------------------------------------|---------------------------------|
| enți Ente Alturnare | FLAV/3/CF - Istanza di finanziament                        | to del piano formativo                              | Home Demo Documenti Generazionr |
| 🗅 Mandati           | Ente Athuatore                                             | Piano Formativo                                     |                                 |
| 🗓 Enti Beneficlari  | Ente Attuatore A                                           | Demo                                                |                                 |
| Estratto conto      |                                                            |                                                     |                                 |
| Piani formativi     | Scarica documento                                          |                                                     |                                 |
| \$ Utilità          | Carica documento "FLAV/3/CF - Ist                          | tanza di finanziamento del piano formativo" firmato |                                 |
|                     | Nessun file selezionato                                    |                                                     | Seleziona file                  |
|                     | Allegati al documento "FLAV/3/CF                           | - Istanza di finanziamento del piano formativo"     |                                 |
|                     | FLAV/4/CF - Accordo delle parti sociali [Scarica Docume    | anto]                                               |                                 |
|                     | Nessun file selezionato                                    |                                                     | 🖅 Seloziona file                |
|                     | FLAV/5/CF - Formulario per la presentazione del piano f    | formativo [Scarica Documento]                       |                                 |
|                     | Nessun file selezionato                                    |                                                     | Seleziona file                  |
|                     | FLAV/6/CF - Dichiarazione sostitutiva rappresentante er    | nte attuatore (Scarica Documento)                   |                                 |
|                     | Nessun file selezionato                                    |                                                     | 🖀 Seleziona file                |
|                     | FLAV/7/CF - Dichiarazioni sostitutive enti beneficiari (zi | p o scansione unica) [Scarica Documento]            |                                 |
|                     | Nessun file selezionato                                    |                                                     | Seleziona file                  |
|                     | Stampe cassetti previdenzia <mark>li INPS (zip)</mark>     |                                                     |                                 |
|                     | Nessun file selezionato                                    |                                                     | Seleziona file                  |
|                     | Documento identità rappresentante ente attuatore           |                                                     |                                 |
|                     | Nessun file selezionato                                    |                                                     | 🚝 Seleziona file                |
|                     | Documenti identità rappresentanti enti beneficiari (zip    | )                                                   |                                 |
|                     | Nessun file selezionato                                    |                                                     | Seleziona file                  |
|                     | Carica documento/i                                         |                                                     |                                 |

Copyright © 2016-2017 Koweb - Smart & Curious - Web Application Solution. All rights reserved.

Fondolavoro Fondo Paritetico Interprofessionale Nazionale per la Formazione Continua delle Micro, Piccole, Medie e Grandi imprese

#### Handolovoro

#### ISTANZA DI FINANZIAMENTO DEL PIANO FORMATIVO

#### CHIEDE

a Fondavoro, con ede legale nel comune di Roma provincia FIN alla Via Angelo Bargori n. 78, osdere Sosale 1973/47/258, a consestione di un contributi finarsiano di importa para e (z 1232), a valene sul'avvico n. 1/2314 recarte accesso al conto termazione azienciale aggregato degli enti beneficiari mantenti, negoarmente iscritta e Fondazione, di legalo specteata:

ente beneficiario (AZIENEA 20982) - codice fissale (09317201003);

#### ente beneficiario (AZIENIJA 21061) - codice fiscale (05151610960);

Al riguardo, sotto la propria personale responsabilità, debiara che interde utilizzare il contributo finanzianio oggetio della presente stranza per la matzzazione dei plano formativo denominato (Diemo), che comprende i progetti formativi di seguto elerzosti.

· progetto formativo denominato (Progetto 1);

#### progetto formativo denominano (Progetto 2);

#### progetto formativo denominato (Progetto 3);

Dichiara, altresi, sotto la propria personale responsabilità, ohe, per la realizzazione del piano formativo (colezionare l'opzione che interessa);

Intende riehiedere sine a 3 (tre) antielpazioni finanziario in accorto, sino ad un importo massimo del 75% (settamatingue?a) del finanziamento concesso dietro presentazione di idorea garanzia Tidelussoria, con finborso a solda delle spese sonamue;

Intende richiedere unicamente il rimborso a saldo delle spese sostenute, senza beneficiare di alcuna anticipazione financiaria in acconto.

#### Allega, a tal fine:

- accordo tra le parti sociali per la condinisione del piano formativo debitamente sottoscritto dalle rappresentanze nazionaliferitorial/tettoriali dei soci di Fondolacoro orvero UNS.I.G. - Unione Nazionale Sindacate Impenditori e Coltivatori e U.G.L. - Unione Generale del Lucron;
- formulario per la presentazione del piano formatino debiamente sottoscritto dal rappresentante legnietitolare definere attuazore, recante, tra fattro, la rappresentazione, in dettaglio, delle attività sodie per il 100% delle ore previste da ciscular progetto formativo;
- diehiarazione socifiutiva dell'atto di notorietà resa dal rappresentanto logalofitolare dell'ente attuatore ai sensi e per gli effetti del Deereto del Presidente della Repubblica n. 445/2000 e normativa collegata, attestante:
- che il piano formativo oggetto della domanda di finanziamento non è stato finanziato da altri fondi interprofessionali

Pagina 1 - Modello FLA WAREF

MODERN PLANASCE

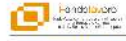

#### ACCORDO TRA LE PARTI SOCIALI PER LA PRESENTAZIONE DEI PIANI FORMATIVI Tra le parti sociali

Riepilogo dati flussi

Madeiro PLAVARCE

- U.G.L. Unione Generale del Lavoro a livello di rappresentanza [\_\_\_\_\_];
- U.N.S.I.C. Unione Nazionale Sindacale Imprenditori e Coltivatori a livelio di rappresentanza

#### Premesso che

- a seguito dell'accordo interconfederale del 6 luglio 2009 tra U.G.L. Unione Generale del Lavoro e U.N.S.L.C., Unione Nazionale Sindease Impenditori e Coltivatori, e ztato initiuto, giuste disposizioni di cui all'ant. 118 della Legge 23 disembro 2000, n. 388 e normativa ociliogata, il Fondo partesto interprofessionale nazionale per la tormazione continui adilari micro, piccole, medie e grandi migrato, defondo Tarroto terrotolizzione.
- Fondosvono, in conformida con le disposizioni di cui alfant. 118 della Legge 23 disembre 2000, in 388 e nomentavo collegate. Finanzia granit formatrià aziendati, individuali, territoritati sestentati, concordenti tra le parti sociati perseguendo il recordo con le programmazione regionale e nel rispetto delle funcioni di indirizco attitivole in materia al Ministero del Lavoro e delle Politiche Ecolidi;
- I e statu publicato Tavico n. 01/2014 di Fendasiware (anesca al conte ternastre astenchielaggregate), alto terpo di finandare, amuesto le risorie modelle da LNP.5. - istituto Nazionale della Previdenza Sociale, la realizzazione di plani fomathi condriki in ale pari sociali, aventi ad oggetto la tornazione professionale continua dei lavoraturi degli enti beneficiari regolamente isotiti n fondolavion medesino, ai essi e per gi effetti dell'enti 110 della Logge 20 dienti beneficiari tegolamente isotiti n fondolavion medesino, ai essi e per gi effetti dellari. 110 della Logge 20 diestrica 2001. n. 308 e normàlia collegata noncià dell'ari. 3 delle tegolamento della stasso Tavidanco.
- I e parti sociali riconoscono che la formazione continua, l'aggiornamento e/o ampliamento delle competenze sono elementi infrunciabili per la creazione di valore aggiuno ed 1 supporto al piano strategico imprenditoriale.
- le parti sociali convengono sull'importanza dell'apprendimento permanente, quale strumento impressindibile per la Valotzzazone, qualificazione e riquisificazione delle risorse umane, nell'ambito dei processi economici connecsi cen la producione di bari e sociotti;
- <sup>a</sup> l'ente attuatore denominato [], giusto mandato con rappresentanza ad esso conferito dagli enti bereficiari regularmente isoriti a l'andoisvono, interde realizzare uno specifico piano formativo denominato (Demo), che si anisola in n. (3) progetti formatiri di osguito elenoati:
- progetto formativo denominato (Progetto 1) per un numero di ore pari a [4] e un numero di allievi pari a
- progetto formativo denominato [Progetto 2] per un numero di ore pari a [4] e un numero di allievi pari a
- progetto formativo denominato (Progetto 3) per un numero di ore pari a (3) e un numero di allievi pari a
- Il pinor formativo prevede, ad integracione dei auddeti progetti formativi, la realizzazione di attività preparatorie e di ascompagnamento e di attività non aventi carattare formativo, preventivamente condiviso dalla parti sociati, acquisto il partre dei competenti constati di soctore;
- le porti accieli convergono che lo avolgimento delle attività formative contemplate del piano formativo reppresentono un importante atturrento per favorire l'aggiurnamento ello ampliamento delle competenze dei lavoratori in materio di l'Scurezca sul lavoro);
- la docenza/codocenza sará affidata a formatori qualificati ed i corsi si svolgeranno con le seguenti modalità (selezionare le opzioni che interessano);

Pagina 1 - Modello FLAWACF

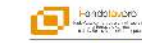

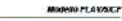

#### FORMULARIO PER LA PRESENTAZIONE DEI PIANI FORMATIVI

| Internazioni relative all'es | ris attusters                    |                                         |                 |
|------------------------------|----------------------------------|-----------------------------------------|-----------------|
| Denominazione                | Ente Attuatore A                 | N.º Albo Fendelayere                    | 0001            |
| Sedt leşalt "                | VIA HOMA 1288. Diapikre (Torina) |                                         |                 |
| Codice fiscale               |                                  | Partita I.V.A.                          | 81294567890     |
| Recapito teletonico          |                                  | Hecapito fas                            |                 |
| Creal                        |                                  | PE0                                     |                 |
| Legale Rapprecentanie        | Venti Marco                      | Codice Fincale Legale<br>Rappresentante | SESSET151151115 |

| Codice Piscale |                                               |
|----------------|-----------------------------------------------|
| 08317201000    |                                               |
| 06151610990    |                                               |
|                | Control Pissale<br>08317201000<br>06101610880 |

Pagina 1 - Modello FLAV/5/CF

| SOFIA                 |                                |                                      |                              |                      |                                | 8                  | 🛃 admin ea 🔅           |
|-----------------------|--------------------------------|--------------------------------------|------------------------------|----------------------|--------------------------------|--------------------|------------------------|
| Menu Ente Attuatore   | Demo                           |                                      |                              |                      |                                | Home               | Piano Formativo > Demo |
| 🗅 Mandati             |                                |                                      |                              |                      |                                |                    |                        |
| 🏛 Enti Beneficiari    |                                |                                      |                              |                      |                                | B                  | o: 🗸                   |
| 🔳 Estratto conto      |                                |                                      |                              |                      |                                | Gestione Documenti | Operazioni permesse    |
| 🐞 Piani formativi 🛛 🔇 | Lo stato                       | di questo piano                      | formativo è <b>in attesa</b> | di approvazione      |                                |                    |                        |
| <b>CÇ</b> Unitra K    | Informazioni:<br>• Occorre     | attendere risposta da Fondolavo      | 0                            |                      |                                |                    |                        |
|                       | Dati del pian                  | 0                                    |                              | Enti Beneficiari (2) |                                | +                  |                        |
|                       | Progetti form                  | natīvī (3)                           |                              |                      |                                |                    | +                      |
|                       | Visualizzo 1-3 di              | 3 elementi.                          |                              |                      |                                |                    |                        |
|                       | Ciprof                         | Descrizione                          | Numero edizioni              | Data prevista avvio  | Data prevista fine             | Stato              |                        |
|                       |                                | Progetto 1                           | 1                            | 2017-03-15           | 2017-03-16                     | (nessun valore)    |                        |
|                       |                                | Progetto 2                           | 2                            | 2017-03-24           | 2017-03-26                     | (nessun valore)    |                        |
|                       |                                | Progetto 3                           | 1                            | 2017-03-10           | 2017-03-21                     | (nessun valore)    |                        |
|                       | Voci di spesa<br>Voci di spesa | Macrovoce A (5 )<br>Macrovoce C (1 ) |                              | *                    | Voci di spesa Macrovoce B (15) |                    | +                      |
|                       |                                |                                      |                              |                      |                                |                    |                        |

Fondolavoro Fondo Parifetico Interprofessionale Nazionale per la Formazione Continua delle Micro, Piccole, Medie e Grandi Imprese

Â

۹ ۵

|     | onom o carico documento           |                   |                      |                   |                 |                 |                      |                 |                 |        |
|-----|-----------------------------------|-------------------|----------------------|-------------------|-----------------|-----------------|----------------------|-----------------|-----------------|--------|
|     | lenera o canca documento          |                   |                      |                   |                 |                 |                      |                 |                 |        |
|     | Gestione documenti                | per il piano Demo |                      |                   |                 |                 |                      | Visualizz       | o 1-8 di 8 eler | menti. |
| ¢   |                                   |                   |                      |                   |                 |                 |                      | 😰 Page 🕶        | ≣• <b>∆</b> F   | full + |
| k É | ink documenti collegati           | Data caricamento  | Progetto Formativo   | Nome              | Descrizione     | Dimensione file | Caricato da          | Note            |                 |        |
|     |                                   |                   | Progetto formativo 👻 |                   |                 |                 |                      |                 |                 |        |
| F   | LAV/3/CF - Istanza di             | 15/03/2017        |                      | Documento firmato | (nessun valore) | 28516           | Admin Ente Attuatore | (nessun valore) |                 | 4      |
| fi  | nanziamento del piano<br>ormativo | 15/03/2017        |                      | accordo           | (nessun valore) | 28516           | Admin Ente Attuatore | (nessun valore) |                 | 4      |
|     |                                   | 15/03/2017        |                      | flav5             | (nessun valore) | 28516           | Admin Ente Attuatore | (nessun valore) |                 | 4      |
|     |                                   | 15/03/2017        |                      | dic_ea            | (nessun valore) | 28516           | Admin Ente Attuatore | (nessun valore) |                 | 8      |
|     |                                   | 15/03/2017        |                      | dic_eb            | (nessun valore) | 28516           | Admin Ente Attuatore | (nessun valore) |                 | 0      |
|     |                                   | 15/03/2017        |                      | cassetti_eb       | (nessun valore) | 28516           | Admin Ente Attuatore | (nessun valore) |                 | 8      |
|     |                                   | 15/03/2017        |                      | doc_ea            | (nessun valore) | 28516           | Admin Ente Attuatore | (nessun valore) |                 | 8      |
|     |                                   | 15/03/2017        |                      | doc_eb            | (nessun valore) | 28516           | Admin Ente Attuatore | (nessun valore) |                 | 4      |

| TA    |                  |                          |                         |                          |                              |                         |                 |                       |                   |                               |           |                                          |                |                              |            |                |
|-------|------------------|--------------------------|-------------------------|--------------------------|------------------------------|-------------------------|-----------------|-----------------------|-------------------|-------------------------------|-----------|------------------------------------------|----------------|------------------------------|------------|----------------|
|       | Piani Forma      | tivi                     |                         |                          |                              |                         |                 |                       |                   |                               | Hai 35 no | tifiche                                  |                |                              | Но         | sme 🔺 Piani Fo |
|       |                  |                          |                         |                          |                              |                         |                 |                       |                   |                               | FL        | Approvazione plan<br>la Admin FONDOLAVOR | 0              | © 13y03/2017                 | î—         |                |
| ari   | Crea un nuovo pi | iano Ricerca avanz       | ata                     |                          |                              |                         |                 |                       |                   |                               | -         | Prosontaziono niar                       | 10             | © 15/03/2017                 |            |                |
| to .  |                  |                          |                         |                          |                              |                         |                 |                       |                   |                               | EA        | la Admin Ente Attuator                   | r.             |                              | izzo 1-8   | 8 di 8 elema   |
| ivi ~ |                  |                          |                         |                          |                              |                         |                 |                       |                   |                               | RL        | Certificazione pian                      | o              | © 15/63/2617                 | <b>I</b> - | A Esporta      |
|       | CIPIAF           | Descrizione del<br>Piano | Operatore<br>incaricato | Responsabile             | Revisore Legale              | Contributo<br>richiesto | Cofinanziamento | data<br>presentazione | data<br>inizio    | Data di chiusur.<br>effettiva | -         | )andiaantatiana n                        |                | Øwerstander i                | -          | Fundant        |
|       |                  |                          | User                    | • Persona •              | Revisore legale 🖉            |                         |                 |                       |                   |                               |           | Tutt                                     | e le notifiche |                              | , i        | Funzioni       |
|       | 2017/001/001     | Piano Formativo 2        |                         | Verdi <mark>Mario</mark> | Bianchi Mario                | 210.00/                 | 0,00            | 2017-03-01            | 2017-01-<br>31(*) | (nessun valore)               | (nessur   | valore)                                  | 0 Appro        | rvsto con revisore           |            |                |
|       | (nessun valore)  | Piano Formativo 4        |                         | Verdi Mario              |                              | 610.00/<br>150,000.00   | 0,00            | 2017-03-01            | 2017-01-<br>31(*) | (nessun valore)               | (nessur   | valore)                                  | a) Inati       | esa di approvazione          | J          | <u> </u>       |
|       | 2017/001/002     | Plano Formativo 5        |                         | Verdi Mario              | Bianchi Mario                | 410.00 /<br>150,000.00  | 0,00            | 2017-03-01            | 2017-01-<br>31(*) | (nessun valore)               | (nessur   | valore)                                  | О              | wato con revisore            | 1          | 026            |
|       | 2017/001/003     | Piano Formativo 6        |                         | Bianchi Luigi            | Bianchi Mario                | 410.00/<br>150,000.00   | 0,00            | 2017-03-01            | 2017-01-<br>31(*) | (nessun valore)               | (nessur   | valore)                                  | 0 Rovia        | to                           | 1          | 0/             |
|       | 2017/001/004     | Plano Formativo 7        |                         | Blanchi Luigi            | Bianchi Mario                | 410.00 /<br>150,000.00  | 0,00            | 2017-03-01            | 2017-01-<br>31(*) | (nessun valore)               | (nessur   | valore)                                  | Rend           | icontato in fase di revision | -          |                |
|       | 2017/001/005     | Piano Formativo 8        |                         | Verdi Mario              | Bianchi M <mark>a</mark> rio | 410.00/<br>150,000.00   | 0,00            | 2017-03-01            | 2017-01-<br>31(*) | (nessun valore)               | (nessur   | rvalore)                                 | •) •••         |                              | 1          | <u> </u>       |
|       | 2017/001/006     | Plano formativo 9        |                         | Verdi Mario              | Bianchi Mario                | 210.00/<br>150,000.00   | 0,00            | 2017-03-01            | 2017-03-<br>01(*) | (nessun valore)               | (nessur   | valore)                                  |                | icate dal Revisore Legale    | 1          | 02             |
|       | 2017/003/011     | Demo                     |                         | Verdi Mario              | Bianchi Mario                | 3,125.00/               | 0,00            | 2017-03-15            | 2017-03-          | (nessun valore)               | (nessur   | rvalore)                                 | Appro          | avate dal CdA                |            |                |

| SOFIA                   |                                                                                           |                                                                                                    |                                    |                                | 4 <sup>30</sup>                      | 🛃 admin_ea 🔅             |
|-------------------------|-------------------------------------------------------------------------------------------|----------------------------------------------------------------------------------------------------|------------------------------------|--------------------------------|--------------------------------------|--------------------------|
| Merca Enter Attinuitare | Demo                                                                                      |                                                                                                    |                                    |                                | Home                                 | - Piano Formativo - Demo |
| 🗋 Mandati               |                                                                                           |                                                                                                    |                                    |                                |                                      |                          |
| 🏦 Enti Beneficiari      |                                                                                           |                                                                                                    |                                    |                                | ▶ 🔦                                  | <b>0</b> 8 –             |
| Estratto conto          |                                                                                           |                                                                                                    |                                    |                                | Gestione Documenti Incarica revisore | Operazioni permesse      |
| 🐃 Piani formativi 🔹 🔇   | Lo stato di questo pi                                                                     | iano formativo è <b>approva</b>                                                                                     | ato dal CdA 💿                      |                                |                                      |                          |
| OC Unilită <            | Informazioni:<br>• Occorre caricare il documento d<br>• In questa fase è già possibile mo | i conferimento incarico al revisore indicato da Fondol<br>dificare le edizioni dei singoli progetti per indicare do | avoro<br>centi, discenti e lezioni |                                |                                      |                          |
|                         | Dati del piano                                                                            |                                                                                                    | +                                  | Enti Beneficiari (2)           |                                      | +                        |
|                         | Progetti formativi (3)                                                                    |                                                                                                    |                                    |                                |                                      | +                        |
|                         | Visualizzo 1-4 di 4 elementi.                                                             |                                                                                                    |                                    |                                |                                      |                          |
|                         | Ciprof                                                                                    | Descrizione                                                                                                    | Data prevista avvio                | Data prevista fine             | Stato                                |                          |
|                         | 2017/003/011/001                                                                          | Progetto 1 ed. 1                                                                                                    | 15/03/2017                         | 16/03/2017                     | Nos avviato                          |                          |
|                         | 2017/003/011/002                                                                          | Progetto 2 ed. 1                                                                                                    | 24/03/2017                         | 26/03/2017                     | New avviato                          |                          |
|                         |                                                                                           | Progetto 2 ed. 2                                                                                                    | 24/03/2017                         | 26/03/2017                     | Non avviato                          |                          |
|                         | 2017/003/011/003                                                                          | Progetto 3 ed. 1                                                                                                    | 10/03/2017                         | 21/03/2017                     | Non avviato                          |                          |
|                         |                                                                                           |                                                                                                    |                                    |                                |                                      |                          |
|                         | Voci di spesa Macrovoce A (5 )                                                            |                                                                                                    | +                                  | Voci di spesa Macrovoce B (15) |                                      | +                        |
|                         | Voci di spesa Macrovoce C (1 )                                                            |                                                                                                    | +                                  |                                |                                      |                          |

| SOFIA                 |                                                                                                |      | 2    | 🛃 admin_ea           | 0    |
|-----------------------|------------------------------------------------------------------------------------------------|------|------|----------------------|------|
| Meru Este Altuature   | FLAV/9/CF - Conferimento incarico a revisore legale                                            | Home | Demo | Documenti 💿 Generazi | ione |
| 🗋 Mandati             | Plano Formativo                                                                                |      |      |                      |      |
| 🏛 Enti Beneficiari    | Demo                                                                                           |      |      |                      |      |
| Estratto conto        | Scarica documento                                                                              |      |      |                      |      |
| 🗞 Piani formativi 🛛 🔇 |                                                                                                |      |      |                      |      |
| <b>Q°:</b> Uulità <   | Carica documento "FLAV/9/CF - Conferimento incarico a revisore legale" firmato                 |      |      |                      |      |
|                       | Nessun file selezionato                                                                        |      |      | Seleziona file       |      |
|                       | Carica documento/i                                                                             |      |      |                      |      |
|                       |                                                                                                |      |      |                      |      |
|                       |                                                                                                |      |      |                      |      |
|                       |                                                                                                |      |      |                      |      |
|                       |                                                                                                |      |      |                      |      |
|                       |                                                                                                |      |      |                      |      |
|                       |                                                                                                |      |      |                      |      |
|                       |                                                                                                |      |      |                      |      |
|                       |                                                                                                |      |      |                      |      |
|                       |                                                                                                |      |      |                      |      |
|                       |                                                                                                |      |      |                      |      |
|                       |                                                                                                |      |      |                      |      |
|                       | Copyright © 2016-2017 Koweb - Smart & Curious - Web Application Solution. All rights reserved. |      |      | Version              | 1.0  |
|                       |                                                                                                |      |      |                      |      |

| SOFIA                 |                                                                             |                                                      |                     |                                | 2 <sup>10</sup>    | 🚺 admin_ea 🛛 😁           |
|-----------------------|-----------------------------------------------------------------------------|------------------------------------------------------|---------------------|--------------------------------|--------------------|--------------------------|
| Menu Ente Attuature   | Demo                                                                        |                                                      |                     |                                | Home               | » Piano Formativo » Demo |
| 🗋 Mandati             |                                                                             |                                                      |                     |                                |                    |                          |
| 🏦 Enti Beneficiari    |                                                                             |                                                      |                     |                                | Gestione Documenti | <b>0</b> 8 -             |
| Estratto conto        |                                                                             |                                                      |                     |                                |                    | Operation permesse       |
| 🐌 Piani formativi 🔹 🤇 | Lo stato di questo p                                                        | iano formativo è <b>approva</b>                      | ato con revisore 🕦  |                                |                    |                          |
| QË Utilita <          | Per favore correggi i seguenti errori:<br>• Nessun progetto avviabile in qu | uanto mancano le lezioni o i docenti e discenti      |                     |                                |                    |                          |
|                       | Informazioni:<br>• Occorre risolvere tutti gli errori                       | bloccanti prima di poter avviare il piano formativo. |                     |                                |                    |                          |
|                       | Dati del piano                                                              |                                                      | +                   | Enti Beneficiari (2)           |                    | +                        |
|                       | Progetti formativi (3)                                                      |                                                      |                     |                                |                    | +                        |
|                       | Visualizzo 1-4 di 4 elementi.                                               |                                                      |                     |                                |                    |                          |
|                       | Ciprof                                                                      | Descrizione                                          | Data prevista avvio | Data prevista fine             | Stato              |                          |
|                       | 2017/003/011/001                                                            | Progetto 1 ed. 1                                     | 15/03/2017          | 16/03/2017                     | Non avviato        |                          |
|                       | 2017/003/011/002                                                            | Progetto 2 ed. 1                                     | 24/03/2017          | 26/03/2017                     | Neron servicetor   |                          |
|                       |                                                                             | Progetto 2 ed. 2                                     | 24/03/2017          | 26/03/2017                     | Nexe associates    |                          |
|                       | 2017/003/011/003                                                            | Progetto 3 ed. 1                                     | 10/03/2017          | 21/03/2017                     | Mon stvisto.       |                          |
|                       |                                                                             |                                                      |                     |                                |                    |                          |
|                       | Voci di spesa Macrovoce A (5 )                                              |                                                      | +                   | Voci di spesa Macrovoce B (15) |                    | +                        |
|                       | Voci di spesa Macrovoce C (1 )                                              |                                                      | +                   |                                |                    |                          |

| lone     | Gestione docume                                                     | nti per il piano De | emo                  |                   |                 |                 |                      | Home > Demo >   | - Gestione docum |
|----------|---------------------------------------------------------------------|---------------------|----------------------|-------------------|-----------------|-----------------|----------------------|-----------------|------------------|
|          |                                                                     | 1 1                 |                      |                   |                 |                 |                      |                 |                  |
| ficiari  | Genera o carica documento                                           |                     |                      |                   |                 |                 |                      |                 |                  |
| onto     | Gestione document                                                   | per il piano Demo   |                      |                   |                 |                 |                      | Visualizzo 1-10 | di 10 elementi.  |
| nativi < |                                                                     |                     |                      |                   |                 |                 |                      | 🕼 Page 🗸 🛛 🔳    | • 💆 Full •       |
| ٢        | Link documenti collegati                                            | Data caricamento    | Progetto Formativo   | Nome              | Descrizione     | Dimensione file | Caricato da          | Note            |                  |
|          |                                                                     |                     | Progetto formativo 👻 |                   |                 |                 |                      |                 |                  |
|          | FLAV/3/CF - Istanza di                                              | 15/03/2017          |                      | Documento firmato | (nessun valore) | 28516           | Admin Ente Attuatore | (nessun valore) | ٥                |
|          | tinanziamento del piano<br>formativo                                | 15/03/2017          |                      | accordo           | (nessun valore) | 28516           | Admin Ente Attuatore | (nessun valare) | 0                |
|          |                                                                     | 15/03/2017          |                      | flav5             | (nessun valore) | 28516           | Admin Ente Attuatore | (nessun valore) | 0                |
|          |                                                                     | 15/03/2017          |                      | dic_ea            | (nessun valare) | 28516           | Admin Ente Attuatore | (nessun valare) | 0                |
|          |                                                                     | 15/03/2017          |                      | dic_eb            | (nessun valore) | 28516           | Admin Ente Attuatore | (nessun valore) | 0                |
|          |                                                                     | 15/03/2017          |                      | cassetti_eb       | (nessun valore) | 28516           | Admin Ente Attuatore | (nessun valore) | 0                |
|          |                                                                     | 15/03/2017          |                      | doc_ea            | (nessun valore) | 28516           | Admin Ente Attuatore | (nessun valore) | 0                |
|          |                                                                     | 15/03/2017          |                      | doc_eb            | (nessun valore) | 28516           | Admin Ente Attuatore | (nessun valore) | 0                |
|          | FLAV/8/CF - Convenzione<br>per l'affidamento dei<br>Piani Formativi | 15/03/2017          |                      | Documento firmato | (nessun valore) | 28516           | Admin FONDOLAVORO    | (nessun valore) | 4                |
|          | FLAV/9/CF - Conferimento<br>incarico a revisore legale              | 15/03/2017          |                      | Documento firmato | (nessun valore) | 24683           | Admin Ente Attuatore | (nessun valare) | 0                |

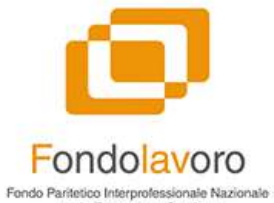

Fondo Paritetico Interprofessionale Nazionale per la Formazione Continua delle Micro, Piccole, Medie e Grandi Imprese

#### Avvio piano

| 50FIA                                         | =                                                   |                                                   |                     |                                | L <sup>®</sup>     | 🚯 admin_ea 🛛 G•        |
|-----------------------------------------------|-----------------------------------------------------|---------------------------------------------------|---------------------|--------------------------------|--------------------|------------------------|
| u Enii: Altiustore                            | Demo                                                |                                                   |                     |                                | Home -             | Piano Formativo 🕤 Demo |
| Mandati<br>Enti Beneficiari<br>Estratto conto |                                                     |                                                   |                     |                                | Gestione Documenti | Ø -                    |
| Piani formativi 🔹 🤇                           | Lo stato di questo pia                              | ano formativo è <b>approv</b> a                   | ato con revisore 🕦  |                                |                    |                        |
| Utilită <                                     | Informazioni:<br>Occorre avviare il piano formativo | appena uno o più progetti sono pronti per l'avvio |                     |                                |                    |                        |
|                                               | Dati del piano                                      |                                                   | +                   | Enti Beneficiari (2)           |                    | +                      |
|                                               | Progetti formativi (3)                              |                                                   |                     |                                |                    | +                      |
|                                               | Visualizzo 1-4 di 4 elementi.                       |                                                   |                     |                                |                    |                        |
|                                               | Ciprof                                              | Descrizione                                       | Data prevista avvio | Data prevista fine             | Stato              |                        |
|                                               | 2017/003/011/001                                    | Progetto 1 ed. 1                                  | 15/03/2017          | 16/03/2017                     | Non invitato       |                        |
|                                               | 2017/003/011/002                                    | Progetto 2 ed. 1                                  | 24/03/2017          | 26/03/2017                     | Non avaiato        |                        |
|                                               |                                                     | Progetto 2 ed. 2                                  | 24/03/2017          | 26/03/2017                     | None service       |                        |
|                                               | 2017/003/011/003                                    | Progetto 3 ed. 1                                  | 10/03/2017          | 21/03/2017                     | Nessavviato        |                        |
|                                               | Voci di spesa Macrovoce A (5 )                      |                                                   | +                   | Voci di spesa Macrovoce B (15) |                    | +                      |
|                                               | Voci di spesa Macrovoce C (1)                       |                                                   | +                   |                                |                    |                        |
|                                               |                                                     |                                                   |                     |                                |                    |                        |

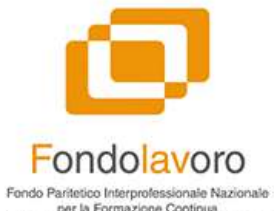

per la Formazione Continua delle Micro, Piccole, Medie e Grandi Imprese

#### Avvio piano

| SOFIA                 |                                          |                                                    | 4 <sup>33</sup> 😢 admin. es 😁                        |
|-----------------------|------------------------------------------|----------------------------------------------------|------------------------------------------------------|
| Menu Ente Alturatore  | FLAV/10/CF - Comunicazione di avvi       | o del piano formativo                              | Home Demo Documenti Generazione                      |
| 🗋 Mandati             | Piano Formativo                          | Data di avvio del Piano                            | Recapito dove sono disponibili i documenti del Piano |
| 🏛 Enti Beneficiari    | Demo                                     | 16/03/2017                                         | Via Roma 123, Roma (RM)                              |
| 🔳 Estratto conto      | Scarica documento                        |                                                    |                                                      |
| 🐌 Piani formativi 🛛 🔇 | C. C. C. C. C. C. C. C. C. C. C. C. C. C |                                                    |                                                      |
| ¢° Utilità <          | Carica documento "FLAV/10/CF - C         | omunicazione di avvio del piano formativo" firmato |                                                      |
|                       | Nessun file selezionato                  |                                                    | 🚍 Seleziona file                                     |
|                       | Carica documento/i                       |                                                    |                                                      |

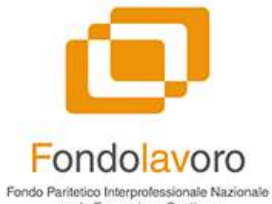

Fondo Paritetico Interprofessionale Nazionale per la Formazione Continua delle Micro, Piccole, Medie e Grandi Imprese

# Riepilogo piano

|                                     | =                                                    |                                |                     |                                | 🖉 🖪 admin. ea 🔅               |
|-------------------------------------|------------------------------------------------------|--------------------------------|---------------------|--------------------------------|-------------------------------|
| a Ente Atlantare                    | Dama                                                 |                                |                     |                                |                               |
| Mandati                             | Demo                                                 |                                |                     |                                | Home – Piano Formativo – Demo |
| Enti Beneficiari                    |                                                      |                                |                     |                                | Gestione Documenti            |
| Estratto conto<br>Piani formativi < | Lo stato di questo pi                                | ano formativo è <b>avviato</b> | 3                   |                                |                               |
| Uniită <                            | Informazioni:<br>Occorre chiudere tutti i progetti 5 | ormativi per chiudere il piano |                     |                                |                               |
|                                     | Dati del piano                                       |                                | +                   | Enti Beneficiari (2)           | +                             |
|                                     | Progetti formativi (3)                               |                                |                     |                                | +                             |
|                                     | Visualizzo 1-4 di 4 elementi.                        |                                |                     |                                |                               |
|                                     | Ciprof                                               | Descrizione                    | Data prevista avvio | Data prevista fine             | Stato                         |
|                                     | 2017/003/011/001                                     | Progetto 1 ed. 1               | 15/03/2017          | 16/03/2017                     | Honavviato                    |
|                                     | 2017/003/011/002                                     | Progetto 2 ed. 1               | 24/03/2017          | 26/03/2017                     | Mean sociation                |
|                                     |                                                      | Progetto 2 ed. 2               | 24/03/2017          | 26/03/2017                     | Minim savvisite               |
|                                     | 2017/003/011/003                                     | Progetto 3 ed. 1               | 10/03/2017          | 21/03/2017                     | Non avviato                   |
|                                     | Voci di spesa Macrovoce A (5 )                       |                                | +                   | Voci di spesa Macrovoce B (15) | +                             |
|                                     | Voci di spesa Macrovoce C (1)                        |                                | +                   |                                |                               |
|                                     |                                                      |                                |                     |                                |                               |

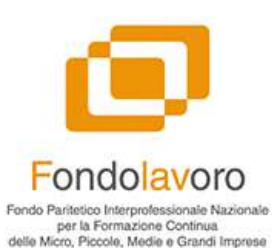

#### Persone progetto formativo

|          |          |                       |                                  |                   |   |                      |   |                                    | 🖉 🚯 ad                         |
|----------|----------|-----------------------|----------------------------------|-------------------|---|----------------------|---|------------------------------------|--------------------------------|
|          | Modi     | ifica                 | a progetto Progetto 1 edizione   | 1                 |   |                      |   |                                    | Home - Demo - Progetto 1 edizi |
|          |          |                       | News                             |                   |   |                      |   |                                    |                                |
|          | Descri   | izione                | e (*)                            |                   |   |                      |   |                                    |                                |
| <u>s</u> | riog     | Ferro T               |                                  |                   |   |                      |   |                                    |                                |
| < c      | <b>1</b> | Person                | ne e ruoli                       |                   |   |                      |   |                                    |                                |
| ÷        | #        | ÷ (                   | Codice fiscale della Persona     | Ruolo             |   | Titolo di studio     |   | Ente beneficiario                  |                                |
|          | 1        | ı [                   | AAAAAA11A11A111A (Verdi Mario)   | Docente           | • | Laurea o equivalente | Ŧ | Seleziona un ente beneficiarlo 💌 🏦 |                                |
|          | 2        | 2                     | BBBBBB11B11B111B (Bianchi Luigi) | Tutor             | × | Diploma              | ۷ | Seleziona un ente beneficiario 👻 🏦 |                                |
|          | 3        | 8                     | CCCCCC11C111C (Brown Lucio)      | Discente          | × | Diploma              | ٣ | AZIENDA 20982 💌 🗊                  |                                |
|          |          |                       |                                  |                   |   | Titolo di studio     |   | Seleziona un ente beneficiario     |                                |
|          | 4        | 4                     |                                  | Tipologia persona |   |                      |   |                                    |                                |
|          | 4        | 4                     | jungi soggetto                   | Tipologia persona |   |                      |   |                                    |                                |
| _        | Con      | 4<br>♣ Aggi<br>atinua | lungi soggetto                   | Tipologia persona |   |                      |   |                                    |                                |
|          | Con      | 4 [                   | lungi soggetto<br>Annulla        | Tipologia persona |   |                      |   |                                    |                                |
|          | 4<br>Con | 4 [                   | lungi soggetto                   | Tipologia persona |   |                      |   |                                    |                                |
|          | 4<br>Con | 4 [                   | lungi soggetto                   | Tipologia persona |   |                      |   |                                    |                                |
|          | Con      | 4 [                   | lungi soggetto                   | Tipologia persona |   |                      |   |                                    |                                |
|          | Con      | 4 [                   | kungi soggetto                   | Tipologia persona |   |                      |   |                                    |                                |

#### Lezioni progetto formativo

| SOTIA                 |                  |                                                                          |              |         |     |          |   |                           |   | L 🕑 :                         | idmin_ea 0         |
|-----------------------|------------------|--------------------------------------------------------------------------|--------------|---------|-----|----------|---|---------------------------|---|-------------------------------|--------------------|
| Mena Ente Atlantore   | Modifica         | a progetto Progetto 1 edizione 1                                         |              |         |     |          |   |                           |   | Home - Demo - Progetto I edi: | zione 1 🕤 Modifica |
| 🗋 Mandati             |                  |                                                                          |              |         |     |          |   |                           |   |                               |                    |
| 🏛 Enti Beneficiari    | Lezior           | ni previste                                                              |              |         |     |          |   |                           |   |                               |                    |
| i Estratto conto      | Id               | Descrizione                                                              | Data lezione | Ora ini | zio | Ora fine |   | Docente                   |   | Codocente                     |                    |
| 🐿 Piani formativi 🛛 🔇 |                  | Lezione 1                                                                | 09/03/2017   | 8:00    | *   | 10:00    | - | Verdi Mario               |   | *                             | 1                  |
| OC Uniita <           |                  | Lezione 2                                                                | 16/03/2017   | 9:00    |     | 10:00    |   | Verdi Mario               | × | •                             | Ē                  |
|                       |                  | Lezione 3                                                                | 23/03/2017   | 10:00   | ¥   | 13:00    | ٠ | Verdi Mario               | ¥ |                               | <b>D</b>           |
|                       |                  | Lezione 4                                                                | 30/03/2017   | 8:00    | ×   | 9:30     | - | Verdi Mario               | * |                               | Û                  |
|                       |                  |                                                                          |              |         |     |          | - | Verdi Mar <mark>io</mark> | - | -                             | T                  |
|                       | +Agg<br>Continua | jiungi lezione                                                           |              |         |     |          |   |                           |   |                               |                    |
|                       |                  |                                                                          |              |         |     |          |   |                           |   |                               |                    |
|                       |                  |                                                                          |              |         |     |          |   |                           |   |                               |                    |
|                       | Copyright ©      | 2015-2017 Koweb - Smart & Curious - Web Application Solution, All rights | reserved.    |         |     |          |   |                           |   |                               | Version 1.0        |

| FIA I |                  |                |            |          |             |           |                             |          |        |       |           |        | 5                 | 🛃 admin et         |
|-------|------------------|----------------|------------|----------|-------------|-----------|-----------------------------|----------|--------|-------|-----------|--------|-------------------|--------------------|
| F     | Progetto 1 edi   | izione 1       |            |          |             |           |                             |          |        |       |           | ł      | iome > Demo > Pro | getto Progetto 1 ( |
|       |                  |                |            |          |             |           |                             |          |        |       |           |        |                   |                    |
| i     |                  |                |            |          |             |           |                             |          |        |       |           |        |                   | Chiudi p           |
|       | Dati del progett | o-edizione     |            |          | +           | Bocumer   | ati del progetto            |          |        |       |           |        |                   |                    |
| <     | but det progett  | o cultone      |            |          |             | bocanici  | Rider progetto              |          |        |       |           |        |                   |                    |
| ۲.    | Calendario Lezi  | oni            |            |          |             |           |                             |          |        |       |           |        |                   |                    |
|       |                  |                |            |          |             | v         | sualizzo 1-3 di 3 elementi. | < > Og   | gi     | marz  | o 2017    |        | Mese Settim       | ana Giorne         |
|       |                  |                |            |          |             |           | 🖌 Tutto 🖉 🗧                 |          |        | -     |           | water: |                   |                    |
|       | Descrizione      | Data           | Ora inizio | Ora fine | Docente     | Codocente | Numero presenti             | 27       | Mar 28 | Mer 1 | 2         | ven 3  | Sab 4             | Dom                |
|       | Lezione 1        | 02/03/2017     | 08:00:00   | 09:00:00 | Verdi Mario |           | D                           |          |        | 05    | Lezione 1 |        |                   |                    |
|       | Lezione 2        | 20/03/2017     | 08:00:00   | 09:00:00 | Verdi Mario |           | D                           | 6        | 7      | 8     | 9         | 10     | 11                |                    |
|       | Lezione 3        | 23/03/2017     | 08:00:00   | 09:00:00 | Verdi Mario |           | 0                           | 13       | 14     | 15    | 16        | 17     | 18                |                    |
|       |                  |                |            |          |             |           |                             | 20       | 21     | 22    | 23        | 24     | 25                |                    |
|       |                  |                |            |          |             |           |                             | 27       | 28     | 29    | 30        | 31     |                   |                    |
|       |                  |                |            |          |             |           |                             |          |        |       |           |        |                   |                    |
|       |                  |                |            |          |             |           |                             |          |        |       |           |        |                   |                    |
|       | Personale coinv  | olto (Docenti, | Codocenti) |          |             |           | +                           | Discenti |        |       |           |        |                   |                    |

| SOFIA               |                                                                   |                                                    |                    | æ           | 👩 admin_ea 🛛              |
|---------------------|-------------------------------------------------------------------|----------------------------------------------------|--------------------|-------------|---------------------------|
| Menu Ente Alfundore | FLAV/12/CF - Comunicazione di avvio del                           | progetto formativo                                 |                    | Home Demo - | Documenti - Generazion    |
| 🗅 Mandati           | Ente Attuatore                                                    | Piano Formativo                                    | Progetto Formativo |             |                           |
| 🏛 Enti Beneficiari  | Ente Attuatore A                                                  | Demo                                               | Progetto 1         |             |                           |
| Estratto conto      | Data di avvio del progetto                                        |                                                    |                    |             |                           |
|                     | 15/03/2017                                                        |                                                    |                    |             |                           |
| Piani formativi <   |                                                                   |                                                    |                    |             |                           |
| ¢₿ Utilità <        | Scarica documento                                                 |                                                    |                    |             |                           |
|                     |                                                                   |                                                    |                    |             |                           |
|                     |                                                                   |                                                    |                    |             |                           |
|                     | Carica documento "FLAV/12/CF - Comu                               | nicazione di avvio del progetto formativo" firmato |                    |             |                           |
|                     | Nessun file selezionato                                           |                                                    |                    |             | Seleziona file            |
|                     | Allegati al documento "ELAV/12/CE_Co                              | municazione di avvie del pregette formativo"       |                    |             |                           |
|                     | Allegati al documento FLAV/12/CF - Co                             | municazione di avvio dei progetto formativo        |                    |             |                           |
|                     | FLAV/13/CF Calendario del progetto formativo (Scarica Docume      | ntoj                                               |                    |             | Marcana and San T         |
|                     | Nessun file selezionato                                           |                                                    |                    |             | Seleziona file            |
|                     | Curriculum vitae dei tutor di progetto                            |                                                    |                    |             | Concernance of the second |
|                     | Nessun file selezionato                                           | - Our come and all                                 |                    |             | 2 Seleziona file          |
|                     | FLAV 14 CF Elenco dei formatori dei progetto formativo [Stanto    | a Documento]                                       |                    |             | -                         |
|                     | Nessun nie selezionato                                            |                                                    |                    |             | 2_Seleziona nie           |
|                     | Nervin file selectorete                                           |                                                    |                    |             | Calculana Sia             |
|                     | ELAV/15/CE Elenco dei discenti ed eventuali uditori. (Scarica Doc | amento                                             |                    |             | Seleziona nie             |
|                     | Norrun file colorionato                                           | annen er i                                         |                    |             | 🕿 Seleziona file          |
|                     | ressuitine sciezionaro                                            |                                                    |                    |             | Jeseziona me              |
|                     | Carica documento/i                                                |                                                    |                    |             |                           |
|                     |                                                                   |                                                    |                    |             |                           |
|                     |                                                                   |                                                    |                    |             |                           |
|                     |                                                                   |                                                    |                    |             |                           |
|                     | Copyright © 2016-2017 Koweb - Smart & Curious - Web Application   | n Solution. All rights reserved.                   |                    |             | Version 1                 |

| SOFIA                   |                                                   |                                     |                     |                                | 🖉 🚯 admin.es 🛛                            |
|-------------------------|---------------------------------------------------|-------------------------------------|---------------------|--------------------------------|-------------------------------------------|
| Merini Este Athinitizoe | Demo                                              |                                     |                     |                                | Home - Piano Formativo - Demo             |
| 🗋 Mandati               |                                                   |                                     |                     |                                |                                           |
| 🏛 Enti Beneficiari      |                                                   |                                     |                     |                                | ► ¢\$ -                                   |
| 🗮 Estratto conto        |                                                   |                                     |                     |                                | Gestione Documenti<br>Operazioni permesse |
| 🗞 Piani formativi 🛛 <   | Lo stato di questo p                              | piano formativo è <b>avviato</b>    | 0                   |                                |                                           |
| OC Uulità <             | Informazioni:<br>Occorre chiudere tutti i progett | ti formativi per chiudere il piano. |                     |                                |                                           |
|                         | Dati del piano                                    |                                     | ٠                   | Enti Beneficiari (2)           | *                                         |
|                         | Progetti formativi (3)                            |                                     |                     |                                | +                                         |
|                         | Visualizzo 1-4 di 4 elementi.                     |                                     |                     |                                |                                           |
|                         | Ciprof                                            | Descrizione                         | Data prevista avvio | Data prevista fine             | Stato                                     |
|                         | 2017/003/011/001                                  | Progetto 1 ed. 1                    | 15/03/2017          | 16/03/2017                     | Avidato                                   |
|                         | 2017/003/011/002                                  | Progetto 2 ed. 1                    | 24/03/2017          | 26/03/2017                     | Mon sevelator                             |
|                         |                                                   | Progetto 2 ed. 2                    | 24/03/2017          | 26/03/2017                     | Mens sevel striv                          |
|                         | 2017/003/011/003                                  | Progetto 3 ed. 1                    | 10/03/2017          | 21/03/2017                     | New svelato                               |
|                         | Voci di spesa Macrovoce A (5 )                    |                                     | +                   | Voci di spesa Macrovoce B (15) | +                                         |
|                         | Voci di spesa Macrovoce C (1)                     |                                     | +                   |                                |                                           |
|                         |                                                   |                                     |                     |                                |                                           |

| SOFIA                 |                                 |                                    |                     |                                | 4 <sup>97</sup> EA) admin_eo 0                                                                                           |
|-----------------------|---------------------------------|------------------------------------|---------------------|--------------------------------|----------------------------------------------------------------------------------------------------|
| Menu Ente Attuatore   | Demo                            |                                    |                     |                                | Home - Piano Formativo - Derr                                                                                            |
| 🗋 Mandati             |                                 |                                    |                     |                                |                                                                                                    |
| 🏛 Enti Beneficiari    |                                 |                                    |                     |                                | ► 0\$ -                                                                                                    |
| i Estratto conto      |                                 |                                    |                     |                                | Gestione Documenti Operazioni permesse                                                                                   |
| 🐌 Piani formativi 🛛 🔇 | Lo stato di questo p            | piano formativo è <b>avviato</b>   | 0                   |                                | FLAW/13/CF - Calendario progetto formativo<br>FLAW/14/CF - Elenco dei formatori del prozetto formativo                   |
| <b>¢</b> å Utilità <  | Informazioni:                   |                                    |                     |                                | FLAV/15/CF - Elenco dei discenti del progetto formativo                                                                  |
|                       | Occorre chiudere tutti i proget | ti formativi per chiudere il piano |                     |                                | FL/W/17/CF - Autorizzazione all'uso del mezzo proprio<br>FLAW/18/CF - Prospetto di calcolo degli ammortamenti imputabili |
|                       |                                 |                                    |                     |                                | FLAV/27/CF - Sostituzione responsabile piano o coordinatore progetto                                                     |
|                       | Dati del piano                  |                                    | +                   | Enti Beneficiari (2)           | Caricamento libero di un documento a corredo del piano/progetto formativo                                                |
|                       | Progetti formativi (3)          |                                    |                     |                                | +                                                                                                    |
|                       | Visualizzo 1-4 di 4 elementi.   |                                    |                     |                                |                                                                                                    |
|                       | Ciprof                          | Descrizione                        | Data prevista avvio | Data prevista fine             | Stato                                                                                                    |
|                       | 2017/003/011/001                | Progetto 1 ed. 1                   | 15/03/2017          | 16/03/2017                     | Avviato                                                                                                    |
|                       | 2017/003/011/002                | Progetto 2 ed. 1                   | 24/03/2017          | 26/03/2017                     | Non-servicite                                                                                                    |
|                       |                                 | Progetto 2 ed. 2                   | 24/03/2017          | 26/03/2017                     | Nexe serviate                                                                                                    |
|                       | 2017/003/011/003                | Progetto 3 ed. 1                   | 10/03/2017          | 21/03/2017                     | Nees avvisto                                                                                                    |
|                       |                                 |                                    |                     |                                |                                                                                                    |
|                       | Voci di spesa Macrovoce A (5 )  |                                    | +                   | Voci di spesa Macrovoce B (15) | +                                                                                                    |
|                       | Voci di spesa Macrovoce C (1 )  |                                    | +                   |                                |                                                                                                    |
|                       |                                 |                                    |                     |                                |                                                                                                    |

| SOFIA                 |                                                                                                    |                                                                           |                    | 🖉 🚯 admin_sa                    |        |
|-----------------------|----------------------------------------------------------------------------------------------------|---------------------------------------------------------------------------|--------------------|---------------------------------|--------|
| Menu Ente Attuature   | FLAV/29/CF - Comunicazione di co                                                                                                    | nclusione del progetto formativo                                          |                    | Home - Demo - Documenti - Gener | azione |
| 🗋 Mandati             | Ente Attuatore                                                                                                    | Piano Formativo                                                           | Progetto Formativo |                                 |        |
| 🏛 Enti Beneficiari    | Ente Attuatore A                                                                                                    | Demo                                                                      | Progetto 3         |                                 |        |
| Estratto conto        | Data di conclusione del progetto                                                                                                    |                                                                           |                    |                                 |        |
| 🐌 Piani formativi 🛛 < |                                                                                                    |                                                                           |                    |                                 |        |
| of Unita <            | Scarica documento                                                                                                    |                                                                           |                    |                                 |        |
|                       |                                                                                                    |                                                                           |                    |                                 |        |
|                       | Carica documento "FLAV/29/CF - 0                                                                                                    | Comunicazione di conclusione del progetto forma                           | ativo" firmato     |                                 |        |
|                       | Nessun file selezionato                                                                                                    | . •                                                                       |                    | 🖉 Seleziona fil                 | e      |
|                       |                                                                                                    |                                                                           |                    |                                 |        |
|                       | Carica documento/i                                                                                                    |                                                                           |                    |                                 |        |
|                       |                                                                                                    |                                                                           |                    |                                 |        |
|                       |                                                                                                    |                                                                           |                    |                                 |        |
|                       |                                                                                                    |                                                                           |                    |                                 |        |
|                       |                                                                                                    |                                                                           |                    |                                 |        |
|                       |                                                                                                    |                                                                           |                    |                                 |        |
|                       |                                                                                                    |                                                                           |                    |                                 |        |
|                       |                                                                                                    |                                                                           |                    |                                 |        |
|                       |                                                                                                    |                                                                           |                    |                                 |        |
|                       |                                                                                                    |                                                                           |                    |                                 |        |
|                       |                                                                                                    |                                                                           |                    |                                 |        |
|                       | Copyright © 2016-2017 Koweb - Smart & Curious - Web A                                                                                                    | upplication Solution. All rights reserved.                                |                    | Versio                          | on 1.0 |
|                       | Contract and Contract and Cont | en de conservação entres e a servicio da Servicio ACESCO - SECTIAN (SE 15 |                    | 1000000                         |        |

#### Fondolavoro Fondo Parifetico Interprofessionale Nazionale per la Formazione Continua delle Micro, Piccole, Medie e Grandi Imprese

| 507                | IA |                                                          |                                |                     |                                | <i></i>            | 🛃 admin_sa 🛛 🕅         |
|--------------------|----|----------------------------------------------------------|--------------------------------|---------------------|--------------------------------|--------------------|------------------------|
|                    | _  | Demo                                                     |                                |                     |                                | Home               | Piano Formativo — Demo |
| 🗋 Mandati          |    |                                                          |                                |                     |                                |                    |                        |
| 🏛 Enti Beneficiari |    |                                                          |                                |                     |                                | B                  | ¢\$ -                  |
| Estratto conto     |    |                                                          |                                |                     |                                | Gestione Documenti | Operazioni permesse    |
| Piani formativi    |    | Lo stato di questo pia                                   | no formativo è <b>avviato </b> |                     |                                |                    |                        |
| <b>6</b> °, Udiità |    | Informazioni:<br>• Occorre chiudere tutti i progetti for | mativi per chiudere il piano   |                     |                                |                    |                        |
|                    |    | Dati del piano                                           |                                | +                   | Enti Beneficiari (2)           |                    | +                      |
|                    |    | Progetti formativi (3)                                   |                                |                     |                                |                    | +                      |
|                    |    | Visualizzo 1-4 di 4 elementi.                            |                                |                     |                                |                    |                        |
|                    |    | Ciprof                                                   | Descrizione                    | Data prevista avvio | Data previs                    | ta fine Stato      |                        |
|                    |    | 2017/003/011/001                                         | Progetto 1 od. 1               | 15/03/2017          | 16/03/2017                     | Auviato            |                        |
|                    |    | 2017/003/011/002                                         | Progetto 2 od. 1               | 15/03/2017          | 26/03/2017                     | Auviato            |                        |
|                    |    |                                                          | Progétto 2 ed. 2               | 15/03/2017          | 26/03/2017                     | Auviato            |                        |
|                    |    | 2017/003/011/003                                         | Progetto 3 ed. 1               | 15/03/2017          | 15/03/2017                     | Ginao              |                        |
|                    |    | Voci di spesa Macrovoce A (5 )                           |                                | *                   | Voci di spesa Macrovoce B (15) |                    | +                      |
|                    |    | Voci di spesa Macrovoce C (1)                            |                                | *                   |                                |                    |                        |
|                    |    |                                                          |                                |                     |                                |                    |                        |

Copyright © 2016-2017 Koweb - Smart & Curious - Web Application Solution. All rights reserved.

| SOFIA                         |                                                          |                                 |                     |                                | 4 <mark>8</mark>                | 🚺 admin_ea 🛛 👁         |
|-------------------------------|----------------------------------------------------------|---------------------------------|---------------------|--------------------------------|---------------------------------|------------------------|
| Venu Ente Altuatore           | Demo                                                     |                                 |                     |                                | Home                            | Piano Formativo 👘 Demo |
| 🗋 Mandati                     |                                                          |                                 |                     |                                |                                 |                        |
| 🏦 Enti Beneficiari            |                                                          |                                 |                     |                                | B 🚺                             | <b>0</b> \$ ↓          |
| Estratto conto                |                                                          |                                 |                     |                                | Gestione Documenti Chiudi plano | Operazioni permesse    |
| 🐿 Piani formativi 🛛 <         | Lo stato di questo pia                                   | no formativo è <b>avviato (</b> | D                   |                                |                                 |                        |
| <b>Q<sup>2</sup> Uulita K</b> | Informazioni:<br>• E possibile chiudere il piano formati | οv                              |                     |                                |                                 |                        |
|                               | Dati del piano                                           |                                 | +                   | Enti Beneficiari (2)           |                                 | +                      |
|                               | Progetti formativi (3)                                   |                                 |                     |                                |                                 | +                      |
|                               | Visualizzo 1-4 di 4 elementi.                            |                                 |                     |                                |                                 |                        |
|                               | Ciprof                                                   | Descrizione                     | Data prevista avvio | Data prevista fine             | Stato                           |                        |
|                               | 2017/003/011/001                                         | Progetto 1 ed. 1                | 15/03/2017          | 15/03/2017                     | Chiuso                          |                        |
|                               | 2017/003/011/002                                         | Progetto 2 ed. 1                | 15/03/2017          | 15/03/2017                     | chlum                           |                        |
|                               |                                                          | Progetto 2 ed. 2                | 15/03/2017          | 15/03/2017                     | Chiuso                          |                        |
|                               | 2017/003/011/003                                         | Progetto 3 ed. 1                | 15/03/2017          | 15/03/2017                     | Chiuse                          |                        |
|                               | Voci di spesa Macrovoce A (5 )                           |                                 | +                   | Vocí di spesa Macrovoce B (15) |                                 | +                      |
|                               | Voci di spesa Macrovoce C (1 )                           |                                 | +                   |                                |                                 |                        |

| SOFIA                 |                                                                                       |                                      |                            | 🖉 🛃 admin_ea 🕑                  |
|-----------------------|---------------------------------------------------------------------------------------|--------------------------------------|----------------------------|---------------------------------|
| Menu Ente Attuatore   | FLAV/30/CF - Comunicazione di chiusura del piano form                                 | mativo                               |                            | Home Demo Documenti Generazione |
| 🗅 Mandati             | EnteAttuatore                                                                         | Piano Formativo                      | Data di chiusura del piano |                                 |
| Estratto conto        | Ente Attuatore A                                                                      | Demo                                 | 15/03/2017                 |                                 |
| 🐿 Piani formativi 🛛 < | Scarica documento                                                                     |                                      |                            |                                 |
| Q° Uulità <           | Carica documento "FLAV/30/CF - Comunicazione di cl                                    | hiusura del piano formativo" firmato |                            |                                 |
|                       | flav30.pdf                                                                            |                                      |                            | Seleziona file                  |
|                       | Carica documento/i                                                                    |                                      |                            |                                 |
|                       |                                                                                       |                                      |                            |                                 |
|                       |                                                                                       |                                      |                            |                                 |
|                       |                                                                                       |                                      |                            |                                 |
|                       |                                                                                       |                                      |                            |                                 |
|                       |                                                                                       |                                      |                            |                                 |
|                       |                                                                                       |                                      |                            |                                 |
|                       |                                                                                       |                                      |                            |                                 |
|                       |                                                                                       |                                      |                            |                                 |
|                       | Copyright © 2016-2017 Koweb Smart & Curious - Web Application Solution. All rights re | served.                              |                            | Version 1.0                     |

| SOFIA               |                                                                              |                                                   |                     |                                | 47                                      | 🔯 admin_sa                               |      |
|---------------------|------------------------------------------------------------------------------|---------------------------------------------------|---------------------|--------------------------------|-----------------------------------------|------------------------------------------|------|
| Menu Ente Attuidure | Demo                                                                         |                                                   |                     |                                | Home                                    | <ul> <li>Piano Formativo &gt;</li> </ul> | Demo |
| 🗋 Mandati           |                                                                              |                                                   |                     |                                |                                         |                                          | -    |
| 🏛 Enti Beneficiari  |                                                                              |                                                   |                     | 6                              |                                         | OS                                       | -    |
| 🗮 Estratto conto    |                                                                              |                                                   |                     | Gestione Documenti             | Allega fatture Completa rendicontazione | Operazioni permesse                      | -    |
| Piani formativi <   | Lo stato di questo pia                                                       | ano formativo è <b>chiuso da</b>                  | rendicontare 🕕      |                                |                                         |                                          |      |
| <b>02</b> Uulita <  | Per favore correggi i seguenti errori:<br>Occorre caricare almeno un allegat | to di rendicontazione 🗭 modifica                  |                     |                                |                                         |                                          |      |
|                     | Informazioni:<br>• Occorre allegare i documenti comp                         | provanti le spese e completare la rendicontazione |                     |                                |                                         |                                          |      |
|                     | Dati del piano                                                               |                                                   | +                   | Enti Beneficiari (2)           |                                         |                                          | +    |
|                     | Progetti formativi (3)                                                       |                                                   |                     |                                |                                         | -                                        | +    |
|                     | Visualizzo 1-4 di 4 elementi.                                                |                                                   |                     |                                |                                         |                                          |      |
|                     | Ciprof                                                                       | Descrizione                                       | Data prevista avvio | Data prevista fine             | Stato                                   |                                          |      |
|                     | 2017/003/011/001                                                             | Progetto 1 ed. 1                                  | 15/03/2017          | 15/03/2017                     | Chiuso                                  |                                          |      |
|                     | 2017/003/011/002                                                             | Progetto 2 ed. 1                                  | 15/03/2017          | 15/03/2017                     | Chiuso                                  |                                          |      |
|                     |                                                                              | Progetto 2 ed. 2                                  | 15/03/2017          | 15/03/2017                     | Chiuso                                  | l .                                      |      |
|                     | 2017/003/011/003                                                             | Progetto 3 ed. 1                                  | 15/03/2017          | 15/03/2017                     | Chiuse                                  |                                          |      |
|                     | Voci di spesa Macrovoce A (5 )                                               |                                                   | +                   | Voci di spesa Macrovoce B (15) |                                         |                                          | +    |
|                     | Voci di spesa Macrovoce C (1 )                                               |                                                   | +                   |                                |                                         |                                          |      |

| Alle     | egati di rendicontazio |                      |        |                               |               |                 |                            |                    | 4        | •                 | dmin_ea     |     |
|----------|------------------------|----------------------|--------|-------------------------------|---------------|-----------------|----------------------------|--------------------|----------|-------------------|-------------|-----|
| Des      | -0                     | ne per il piano Demo |        |                               |               |                 |                            |                    | Home     | - Demo            | Rendiconta  | ior |
| Dec      |                        |                      |        |                               |               |                 |                            |                    |          |                   |             |     |
|          | crizione del documento |                      | Selezi | ona un progetto (facoltativo) |               | 1.0             | Seleziona una voce di spes | a (facoltativo)    |          |                   |             |     |
| Fi       | attura 3               |                      | Sele   | ziona un progetto formativo   |               | *               | A2 - Ideazione / progettaz | lone               |          |                   | ×           | E.  |
| Sete     | eziona il documento    |                      |        |                               |               |                 |                            |                    |          |                   |             |     |
| C        |                        |                      |        |                               |               |                 |                            |                    |          |                   |             |     |
| <u>د</u> | anca                   |                      |        |                               |               |                 |                            |                    |          |                   |             |     |
|          | Documenti già caricati |                      |        |                               |               |                 |                            |                    | Visual   | izzo <b>1-2</b> d | 2 elementi. |     |
|          |                        |                      |        |                               |               |                 |                            |                    | 🕑 Page + | :≣-               | 差 Full 🗸    |     |
| Da       | ata caricamento        | Nome                 |        | Progetto Formativo            | Voce di spesa | Dimensione file |                            | Caricato da        |          |                   |             |     |
|          |                        |                      |        | Progetto formativo            |               |                 |                            |                    |          |                   |             |     |
| 15       | 5/03/2017              | Fattura 1            |        | Progetto 1                    |               | 23183           |                            | Admin Ente Attuato | ore      |                   | ٥           |     |
| 15       | 5/03/2017              | Fattura 2            |        |                               |               | 24399           |                            | Admin Ente Attuate | ore      |                   | 0           |     |

Fondolavoro Fondo Paritetico Interprofessionale Nazionale per la Formazione Continua delle Micro, Piccole, Medie e Grandi Imprese

| SOFIA                 |                                                |                  | 🖉 👩 admin_sa 🔅                           |
|-----------------------|------------------------------------------------|------------------|------------------------------------------|
| ferni Ente Athlatione | Voci di spesa del Piano Demo                   |                  | Home – Piani Formativi – Demo – Modifica |
| 🚹 Mandati             |                                                |                  |                                          |
| 🏛 Enti Beneficiari    | Rendicontazione                                |                  |                                          |
| Estratto conto        | Descrizione Tipo                               | Valore Approvato | Valore rendicontato                      |
| 🐌 Piani formativi 🛛 < | A1 - Indagini / ricerche / analisi preliminari | €100,00          | • 90.00                                  |
| QË Utilita K          | A2 - Ideazione / progettazione                 | € 0,00           | • 0.00                                   |
|                       | A3 - Pubblicizzazione / promozione             | €100,00          | • 90.00 •                                |
|                       | A4 - Selezione / orientamento                  | € 0,00           | <b>O</b> 0.00 <b>O</b>                   |
|                       | AS - Altro                                     | € 5,00           | s.od                                     |
|                       | B3.1 - Responsabile di piano                   | € 0,00           | • 0.00                                   |
|                       | B11.1 - Costi fideiussioni e assicurazioni     | € 0,00           | 0.00                                     |
|                       | B11.2 - Revisore legale                        | € 0,00           | • 0.00                                   |
|                       | C1 - Costi indiretti (gestione/funzionamento)  | €0,00            | 0.00                                     |

Cancel

Continua

Copyright © 2016-2017 Koweb - Smart & Curious - Web Application Solution. All rights reserved.

Version 1.0

Fondolavoro Fondo Paritetico Interprofessionale Nazionale per la Formazione Continua delle Micro, Piccole, Medie e Grandi Imprese

| SOFIA                           |                                                                     |                  | 🖉 🚯 admin_ea 🔅                           |
|---------------------------------|---------------------------------------------------------------------|------------------|------------------------------------------|
| nu Ente Altuntore               | Voci di spesa del Progetto Progetto 1                               |                  | Home = Piani Formativi = Demo = Modifica |
| ] Mandati<br>I Enti Beneficiari | Rendicontazione                                                     |                  |                                          |
| Estratto conto                  | Descrizione Tipo                                                    | Valore Approvato | Valore rendicontato                      |
| Piani formativi <               | BJ.1 - Docenti Alfa                                                 | € 2 220,00       | <ul> <li>2000.00</li> </ul>              |
| tulità <                        | B1.2 - Docenti Beta                                                 | € 220,00         | <b>2</b> 00.00                           |
|                                 | B1.3 - Docenti Gamma                                                | € 440,00         | 400.00                                   |
|                                 | B2 - Tutoraggio                                                     | € 0,00           | 0.00                                     |
|                                 | B3.2 - Coordinatore di progetto                                     | € 0,00           | 0.00                                     |
|                                 | B4 - Monitoraggio / valutazione                                     | € 0,00           | • 0.00                                   |
|                                 | B5 - Bilancio / certificazione delle competenze                     | ¢ 0,00           | • a.oo                                   |
|                                 | B6 - Diffusione / trasferimento dei risultati                       | ¢ 0,00           | • 0.00 •                                 |
|                                 | B7 - Costi di trasferta                                             | ¢ 0,00           | • 0.00                                   |
|                                 | B8 - Costi per aule, attrezzature didattiche e materiali di consumo | € 0,00           | • 0.00                                   |
|                                 | B9 - Costi per attività di segreteria organizzativa/amministrativa  | € 0,00           | • 0.00                                   |
|                                 | B10 - Costo del lavoro dei discenti                                 | £ 0,00           | • 0.00                                   |

Continua Annulla

#### Fondolavoro

| SOFIA              | ∠ <sup>™</sup> E∆ admin_en                                                                                                    |  |  |  |  |  |  |  |
|--------------------|----------------------------------------------------------------------------------------------------|--|--|--|--|--|--|--|
|                    | Relazione finale per Demo                                                                                                    |  |  |  |  |  |  |  |
| 🗋 Mandati          |                                                                                                    |  |  |  |  |  |  |  |
| 🏦 Enti Beneficiari | Descrizione piano Demo                                                                                                    |  |  |  |  |  |  |  |
| 🗮 Estratto conto   | Cipiaf                                                                                                    |  |  |  |  |  |  |  |
| Piani formativi    | < 2017/003/011                                                                                                    |  |  |  |  |  |  |  |
| ¢ Uulità           | < Obiettivi e finalità di apprendimento                                                                                                    |  |  |  |  |  |  |  |
|                    | Lorem Ipsum è un testo segriaposto utilizzato nel settore della tipografia e della stampa. Lorem Ipsum è considerato il testo segnaposto standard sin dal sedicesimo secolo, quando un anonimo tipografo prese una cassetta di caratteri e li assemblò per preparare un testo campior |  |  |  |  |  |  |  |
|                    | Indicatori quantitativi                                                                                                    |  |  |  |  |  |  |  |
|                    | Lorem lpsum è un testo segnaposto utilizzato nel settore della tipografia e della stampa. Lorem lpsum è considerato il testo segnaposto standard sin dal sedicesimo secolo, quando un anonimo tipografo prese una cassetta di caratteri e li assemblò per preparare un testo campion  |  |  |  |  |  |  |  |
|                    | Indicatori qualitativi                                                                                                    |  |  |  |  |  |  |  |
|                    | Lorem ipsum è un testo segnaposto utilizzato nel settore della tipografia e della stampa. Lorem ipsum è considerato il testo segnaposto standard sin dal sedicesimo secolo, quando un anonimo tipografo prese una cassetta di caratteri e li assembló per preparare un testo campion  |  |  |  |  |  |  |  |
|                    | Risultati attesi a breve termine                                                                                                    |  |  |  |  |  |  |  |
|                    | Lorem Ipsum è un testo segnaposto utilizzato nel settore della tipografia e della stampa. Lorem Ipsum è considerato il testo segnaposto standard sin dal sedicesimo secolo, quando un anonimo tipografo prese una cassetta di caratteri e li assembló per preparare un testo campio   |  |  |  |  |  |  |  |
|                    | Risultati attesi a medio termine                                                                                                    |  |  |  |  |  |  |  |
|                    | Lorem Ipsum è un testo segriaposto utilizzato nel settore della tipografia e della stampa. Lorem Ipsum è considerato il testo segnaposto standard sin dal sedicesimo secolo, quando un anonimo tipografo prese una cassetta di caratteri e li assemblò per preparare un testo campior |  |  |  |  |  |  |  |
|                    | Risultati attesi a lungo termine                                                                                                    |  |  |  |  |  |  |  |
|                    | Lorem lpsum è un testo segnaposto utilizzato nel settore della tipografia e della stampa. Lorem lpsum è considerato il testo segnaposto standard sin dal sedicesimo secolo, quando un anonimo tipografo prese una cassetta di caratteri e li assemblò per preparare un testo campion  |  |  |  |  |  |  |  |
|                    | Attestazione dei risultati di apprendimento                                                                                                    |  |  |  |  |  |  |  |
|                    | Lorem lpsum è un testo segnaposto utilizzato nel settore della tipografia e della stampa. Lorem lpsum è considerato il testo segnaposto standard sin dal sedicesimo secolo, quando un anonimo tipografo prese una cassetta di caratteri e li assembló per preparare un testo campion  |  |  |  |  |  |  |  |
|                    | Sistema di valutazione e monitoraggio del gradimento e apprendimento                                                                                                    |  |  |  |  |  |  |  |
|                    | Lorem Ipsum è un testo segnaposto utilizzato nel settore della tipografia e della stampa. Lorem Ipsum è considerato il testo segnaposto standard sin dal sedicesimo secolo, quando un anonimo tipografo prese una cassetta di caratteri e li assembló per preparare un testo campioi  |  |  |  |  |  |  |  |
|                    | Continua Annulla                                                                                                    |  |  |  |  |  |  |  |

| SOFIA                 |                                                                                      |                                       | d <b>e</b>  | 🛃 admin_sa 🛛             |
|-----------------------|--------------------------------------------------------------------------------------|---------------------------------------|-------------|--------------------------|
| Menu Ente Attuatore   | FLAV/34/CF - Presentazione del rendiconto del piano fo                               | rmativo                               | Home - Demo | - Documenti - Generazion |
| 🗋 Mandati             | Ente Attuatore                                                                       | Plano Formativo                       |             |                          |
| 🏛 Enti Beneficiari    | Ente Attuatore A                                                                     | Demo                                  |             |                          |
| i≣ Estratto conto     | Service documento                                                                    |                                       |             |                          |
| 🐌 Piani formativi 🔹 🤇 |                                                                                      |                                       |             |                          |
| QË Utilità <          | Carica documento "FLAV/34/CF - Presentazione del rer                                 | ndiconto del piano formativo" firmato |             |                          |
|                       | Nessun file selezionato                                                              |                                       |             | 🗁 Seleziona file         |
|                       | Allegati al documento "FLAV/34/CF - Presentazione de                                 | l rendiconto del piano formativo"     |             |                          |
|                       | FLAV/35/CF Formulario per la rendicontazione del piano formativo [Scarica Documento] |                                       |             |                          |
|                       | Nessun file selezionato                                                              |                                       |             | CSeleziona file          |
|                       | FLAV/36/CF Relazione finale di piano formativo [Scarica Documento]                   |                                       |             |                          |
|                       | Nessun file selezionato                                                              |                                       |             | 🖀 Seleziona file         |
|                       | Nota di debito o fattura dell'importo a saldo                                        |                                       |             |                          |
|                       | Nessun file selezionato                                                              |                                       |             | 🖀 Seleziona file         |
|                       | Stampa del cassetto previdenziale INPS degli enti beneficiari                        |                                       |             |                          |
|                       | Nessun file selezionato                                                              |                                       |             | Seleziona file           |
|                       | Carica documento/i                                                                   |                                       |             |                          |

Fondolavoro Fondo Parifetico Interprofessionale Nazionale per la Formazione Continua delle Micro, Piccole, Medie e Grandi Imprese

| SOFIA               | =                                                      |                                          |                        |                                | 🗸 🚺 admin_ea 🔅                         |
|---------------------|--------------------------------------------------------|------------------------------------------|------------------------|--------------------------------|----------------------------------------|
|                     | Demo                                                   |                                          |                        |                                | Home = Piano Formativo = Demo          |
| 🗋 Mandati           |                                                        |                                          |                        |                                |                                        |
| 🏛 Enti Beneficiari  |                                                        |                                          |                        |                                | e 📽 🗸                                  |
| 🔳 Estratto conto    |                                                        |                                          |                        |                                | Gestione Documenti Operazioni permesse |
| Piani formativi <   | Lo stato di questo pia                                 | no formativo è <b>rendicon</b>           | tato in fase di revisi | ione                           |                                        |
| <b>OÇ Utilita (</b> | Informazioni:<br>• Occorre attendere la certificazione | delle spese da parte del revisore legale |                        |                                |                                        |
|                     | Dati del piano                                         |                                          | *                      | Enti Beneficiari (2)           | *                                      |
|                     | Progetti formativi (3)                                 |                                          |                        |                                | +                                      |
|                     | Visualizzo 1-4 di 4 elementi.                          |                                          |                        |                                |                                        |
|                     | Ciprof                                                 | Descrizione                              | Data prevista avvio    | Data prevista fine             | Stato                                  |
|                     | 2017/003/011/001                                       | Progetto 1 ed. 1                         | 15/03/2017             | 15/03/2017                     | Chinan                                 |
|                     | 2017/003/011/002                                       | Progetto 2 ed. 1                         | 15/03/2017             | 15/03/2017                     | Chinim                                 |
|                     |                                                        | Progetto 2 ed. 2                         | 15/03/2017             | 15/03/2017                     | Chines                                 |
|                     | 2017/003/011/003                                       | Progetto 3 ed. 1                         | 15/03/2017             | 15/03/2017                     | Chiluso                                |
|                     | Voci di spesa Macrovoce A (5)                          |                                          | +                      | Voci di spesa Macrovoce B (15) | +                                      |
|                     |                                                        |                                          |                        |                                |                                        |

Copyright © 2016-2017 Koweb - Smart & Curious - Web Application Solution. All rights reserved.

| SOFIA                |                                |                                    |                       |                                | 🖉 🚮 admin_ea 👁                             |
|----------------------|--------------------------------|------------------------------------|-----------------------|--------------------------------|--------------------------------------------|
| Merni Ente Athustore | Piano formativo 9              |                                    |                       |                                | Home — Piano Formativo — Piano formativo 9 |
| 🗋 Mandati            |                                |                                    |                       |                                |                                            |
| 🏦 Enti Beneficiari   |                                |                                    |                       |                                | 🖻 🕫 🗸                                      |
| Estratto conto       |                                |                                    |                       |                                | Operazioni permesse                        |
| Piani formativi <    | Lo stato di questo             | piano formativo è <b>certifica</b> | ito dal Revisore Lega | le                             |                                            |
| <b>Q</b> E Utilità < | Dati del piano                 |                                    | +                     | Enti Beneficiari (2)           | +                                          |
|                      | Progetti formativi (1)         |                                    |                       |                                | +                                          |
|                      | Visualizzo 1-1 di 1 elemento.  |                                    |                       |                                |                                            |
|                      | Ciprof                         | Descrizione                        | Data prevista avvio   | Data prevista fine             | Stato                                      |
|                      | 2017/001/006/01                | Progetto 1 ed. 1                   | 01/03/2017            | 01/03/2017                     | Chino                                      |
|                      | Voci di spesa Macrovoce A (5 ) | i.                                 | +                     | Voci di spesa Macrovoce B (15) | +                                          |
|                      | Voci di spesa Macrovoce C (1)  | )                                  | +                     |                                |                                            |
|                      |                                |                                    |                       |                                |                                            |

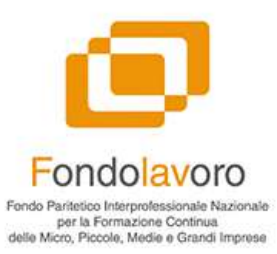

# l tasti **funzione**

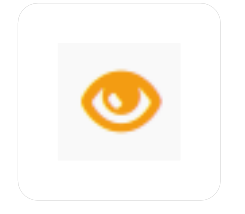

Questo tasto permette di **entrane in modalità visualizzazione nel piano formativo**, per visualizzare tutti i dati senza il rischio di modificarli accidentalmente

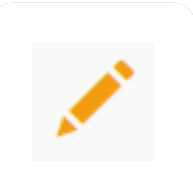

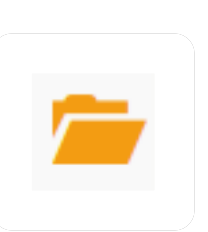

Questo tasto permette di **entrare in modalità modifica su un piano formativo**, permette la modifica dei singoli valori del piano formativo.

Secondo le regole dell'Avviso in corso alcune modifiche potrebbero essere inibite dopo la fase di presentazione Questo tasto permette di **spostarsi rapidamente nella schermata di riepilogo dei documenti** associati al piano formativo

Questo tasto permette di cancellare un piano formativo In fase di bozza
| ø                                                                                                 |                                                    |                                                                    | Generazi                                 | one <b>piano for</b>                                                                               | mati                                       | ivo                                                                                       |                                            |  |
|---------------------------------------------------------------------------------------------------|----------------------------------------------------|--------------------------------------------------------------------|------------------------------------------|----------------------------------------------------------------------------------------------------|--------------------------------------------|-------------------------------------------------------------------------------------------|--------------------------------------------|--|
| Fondolavoro<br>Fondo Paritetico Interprofessionale Nazionale                                      |                                                    |                                                                    |                                          |                                                                                                    |                                            |                                                                                           |                                            |  |
| per la Formazione Continua<br>delle Micro, Piccole, Medie e Grandi Imprese                        |                                                    |                                                                    | Tetto mass                               | simo di spesa pe                                                                                   | er que                                     | esto piano forr                                                                           | nativo                                     |  |
| Create Piano Formativo                                                                            |                                                    |                                                                    |                                          |                                                                                                    |                                            | Home • Plano Formativo                                                                    | <ul> <li>Create Plano Formativo</li> </ul> |  |
| Create Piano Forma                                                                                | itivo                                              |                                                                    |                                          |                                                                                                    |                                            |                                                                                           |                                            |  |
| Cipiaf De                                                                                         | escrizione del Piano                               |                                                                    |                                          |                                                                                                    |                                            | Data di inizio prevista                                                                   |                                            |  |
| CIPIAF_022                                                                                        | Piano demo per fiera                               | Ambiente e Lavoro                                                  |                                          |                                                                                                    |                                            | 18/10/2015                                                                                |                                            |  |
| Stato                                                                                             |                                                    | Finanziamento massimo                                              |                                          | Cofinanziamento                                                                                    |                                            | Si richiede anticipo                                                                      |                                            |  |
| Bozza da presentare                                                                               | X 👻                                                | 30.000                                                             |                                          | 10.0000                                                                                            |                                            | NO                                                                                        |                                            |  |
| Ente Attuatore associato al Piano                                                                 |                                                    | Operatore autorizzato alle me                                      | odifiche                                 | Responsabile del Piano Formativo                                                                   |                                            | Revisore Legale nominato                                                                  |                                            |  |
| False blocational art                                                                             | ×v                                                 | Operatore autorizzato                                              | •                                        | Choose Persona                                                                                     |                                            | Choose Revisore legale                                                                    | .*                                         |  |
| Finalita Select                                                                                   |                                                    |                                                                    |                                          | Enti beneficiari                                                                                   |                                            |                                                                                           |                                            |  |
| Aggiungi le finalità                                                                              |                                                    |                                                                    |                                          | Committee lips * Falco Manufacturing lips *                                                        |                                            |                                                                                           | ×                                          |  |
| Descrizione assetto didattico                                                                     |                                                    |                                                                    |                                          | Select all                                                                                         |                                            |                                                                                           |                                            |  |
| Lorem ipsum dolor sit amet, consectetur adipise<br>enim ad minim veniam, quis nostrud exercitatio | cing elit, sed do eiusn<br>on ullamco laboris nis  | nod tempor incididunt ut labore<br>si ut aliquip ex ea commodo con | a et dolore magna aliqua, Ut<br>Isequal. | Compliant Spa<br>False Herselecturing SpA                                                          |                                            |                                                                                           |                                            |  |
| Descrizione metodologie e strumenti formativi                                                     |                                                    |                                                                    |                                          | Langerou Md                                                                                        |                                            |                                                                                           |                                            |  |
| Lorem ipsum dolor sit amet, consectetur adipiso<br>enim ad minim veniam, quis nostrud exercitatio | .cing elit, sed do eiusn<br>on utlamco laboris nis | nod tempor incididunt ut labore<br>si ut aliquip ex ea commodo con | e et dolore magna aliqua. Ut<br>Isequat. | Second M                                                                                           |                                            |                                                                                           |                                            |  |
| Descrizione sistema e strumenti di comunicazior                                                   | ne                                                 |                                                                    |                                          | Eventuali azioni di sistema a supporto delle attiv                                                 | lità                                       |                                                                                           |                                            |  |
| Lorem ipsum dolor sit amet, consectetur adipiso<br>enim ad minim veniam, quis nostrud exercitatio | .cing elit, sed do eiusn<br>on ullamco laboris nis | nod tempor incididunt ut labors<br>si ut aliquip ex ea commodo con | e et dolore magna alíqua. Ut<br>isequat. | Lorem ipsum dolor sit amet, consectetur adipisc<br>enim ad minim veniam, quis nostrud exercitation | cing elit, sed do eiu<br>n ullamco laboris | ismod tempor incididunt ut labore et dolore m<br>nisi ut aliquip ex ea commodo consequat. | ragna aliqua. Ut                           |  |
| Create                                                                                            |                                                    |                                                                    |                                          |                                                                                                    |                                            |                                                                                           |                                            |  |

## elezione multipla degli enti beneficiari collegati all'ente attuatore

Ottobre 2016

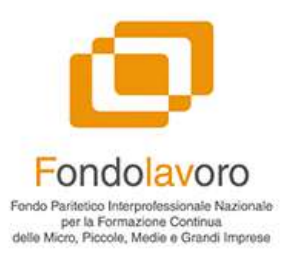

## Riepilogo progetti formativi

| ano demo per fiera Ambiente e Lavoro |                   |                 |            |            |      |  |  |  |  |
|--------------------------------------|-------------------|-----------------|------------|------------|------|--|--|--|--|
| ProgettoFormativo                    |                   |                 |            |            |      |  |  |  |  |
| ⊧ id                                 | Descrizione       | Numero Edizioni | Data Da    | Data A     | Lock |  |  |  |  |
| 1                                    | Progetto numero 1 | 1               | 18/10/2016 | 20/10/2016 |      |  |  |  |  |
|                                      | Progetto numero 2 | 2               | 22/10/2016 | 28/10/2016 |      |  |  |  |  |
| ŀ                                    | Progetto numero 3 | 1               | 24/10/2016 | 26/10/2016 |      |  |  |  |  |
|                                      | Progetto numero 1 | 1               | 27/10/2016 | 02/11/2016 |      |  |  |  |  |
| 4<br>+Aggiung                        | Progetto          | 1               | 27/10/2016 | 02/11/2016 |      |  |  |  |  |
|                                      |                   |                 |            |            |      |  |  |  |  |

Possibilità di aggiungere tutti i progetti formativi del piano in un unico passaggio. In seguito il software richiederà ulteriori dati specifici di ogni singolo progetto e dei singoli enti beneficiari che prenderanno parte agli stessi

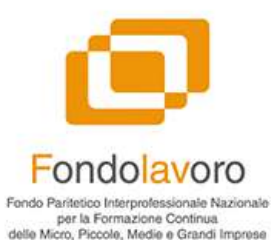

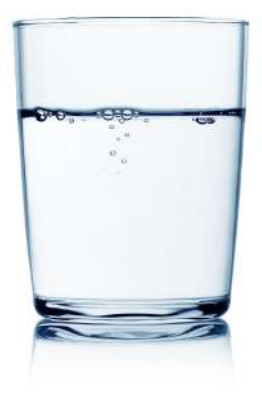

## Fondolavoro

## semplice\_affidabile\_trasparente

Grazie per l'attenzione

Contatti Fondolavoro

 Tel.
 +39 06 58333803

 Fax
 +39 06 5817414

 Mail
 info@fondolavoro.it

 Web
 www.fondolavoro.it